| <u>วิธีการเปิดบัญชี Paypal</u>                                                                                                    |
|----------------------------------------------------------------------------------------------------|
|                                                                                                    |
|                                                                                                    |
| PayPal         for Business                                                                                                    |
| PayPal เป็นธนาคารออนไลน์ระดับโลก ความปลอดภัยสูงที่สุด และที่สำคัญเปิดใช้ได้ฟรี                                                                                                    |
| สิ่งที่จำเป็นสำหรับการสมัคร paypal คือ บัตรเครดิตหรือบัตรเดบิต (บีเฟิร์ส, เคเว็บฯ)ดังนั้นถ้ายังไม่มี ก็<br>จะไม่สามารถสมัครได้อย่างสมบูรณ์ แนะนำให้เตรียมบัตรมาให้พร้อมก่อน จึงมาสมัคร |
|                                                                                                    |
| <u>ขั้นตอนที่ 1</u> . กรอกแบบฟอร์ม                                                                                                    |
| แต่ละขั้นตอนจะทำต่อเนื่องกัน อย่าข้ามขั้นตอน<br>*ไม่จำเป็นต้องทำให้เสร็จในคราวเดียว ทำให้เสร็จเป็นอย่างๆ ทีละหัวข้อก็ได้                                                               |
|                                                                                                    |
| เรมการสมคร<br>1. คลิ๊กที่แบนเนอร์ ————————————————————————————————————                                                                                                    |
| PayPal         for Business                                                                                                    |
|                                                                                                    |

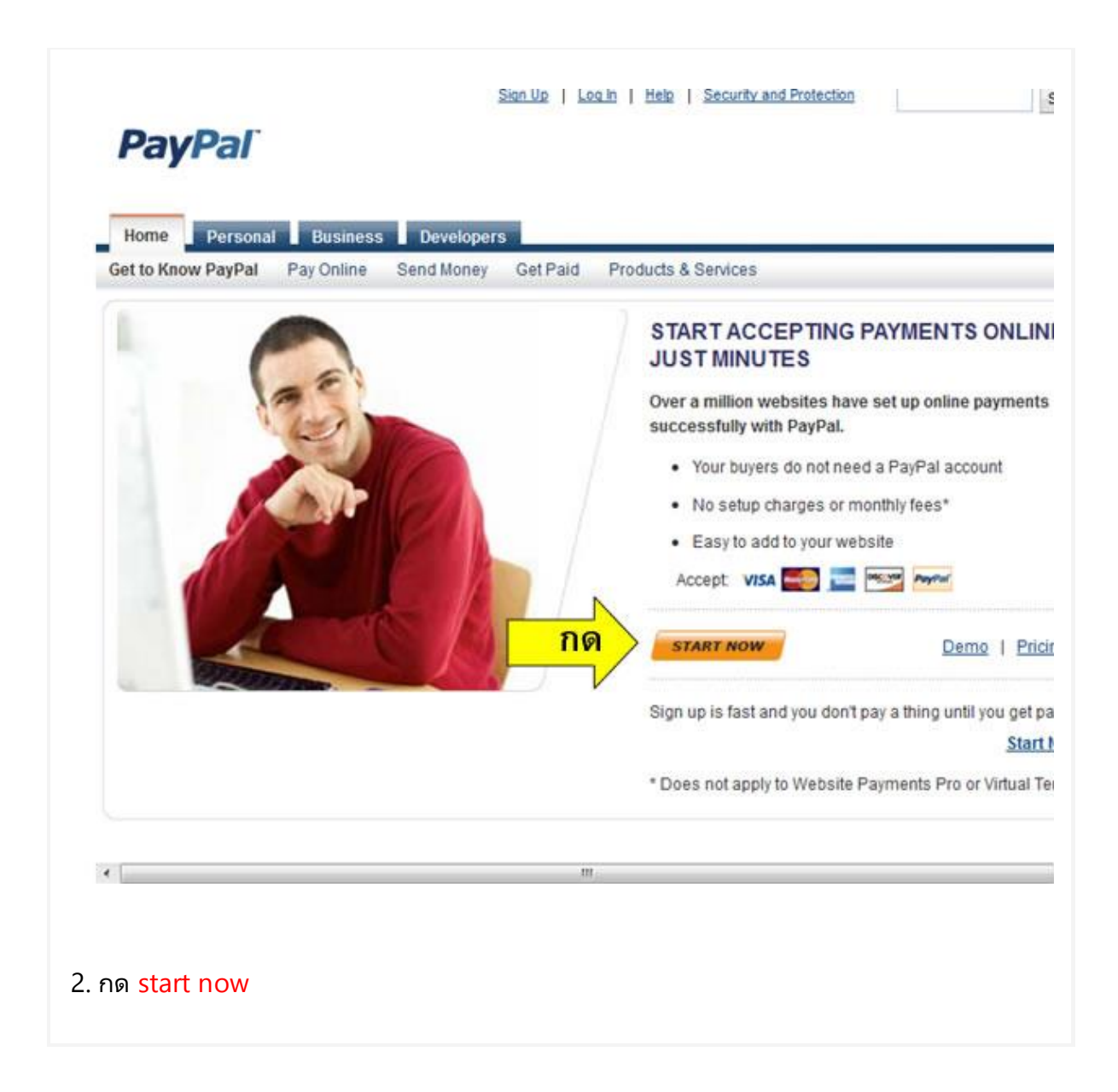

# PayPal

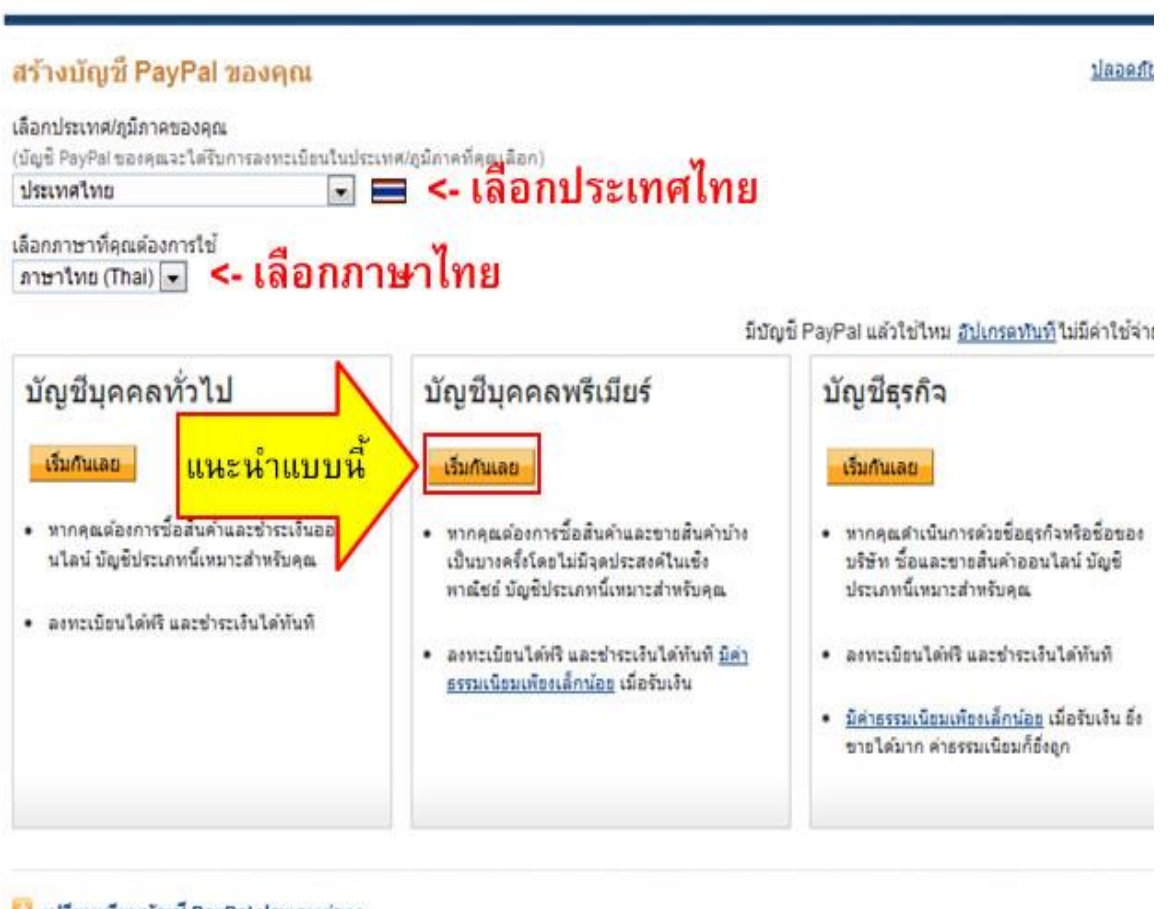

🚨 เปรียบเทียบบัญชี PayPal ประเภทด่างๆ

🚨 ดูข้อมูลเกี่ยวกับ <u>คำธรรมเนียมที่ไม่แพง</u> เมื่อรับข่าระเงิน

แล้วเลือกเปิดบัญชี Paypal แบบไหน เพื่อให้เหมาะสมกับคุณ มาทำความเข้าใจบัญชีแต่ละประเภท กัน

#### \* Personal Account

บัญชีประเภทนี้จะเป็นบัญชีสำหรับบุคคลธรรมดา ครับใช้ในการจัดเก็บเงินเท่านั้นครับ หมายถึงว่า คุณสามารถเปิดเพื่อให้คนอื่น ส่งเงินมาให้คุณอาจเป็นค่าอะไรก็ได้ หรือ ไม่ก็ค่าจ้างอะไรต่าง ๆ หนะ ครับ เป็นบัญชีที่คุณจะเสียค่าธรรมเนียมต่าง ๆ น้อยที่สุดครับ คุณรับเงินจะไม่เสียค่าธรรมเนียม แต่ ถ้าคุณส่งเงินให้ผู้อื่นจะเสียปกติ อ้อ..ขอบอกอีกนิดหนะครับบัญชีประเภทนี้ไม่สามารถทำธุรกิจได้หนะ ครับ หมายถึงว่าคุณอาจไม่สามารถใช้งานเครื่องมือต่าง ๆ ได้ (อ้าว..แล้วจะใช้อะไรหละ ใจเย็นไว้ครับ เดียวดูตัวต่อไปครับ) แต่คุณสามารถอัพเกรด เป็นบัญชีอื่น ๆ ได้ครับ

#### \* Permier Account

บัญชีประเภทนี้ เหมาะสำหรับการทำธุรกิจ สำหรับบุคคลธรรมดา (เหมาะกับเราครับ) เพราะคุณ สามารถใช้เครื่องมือต่าง ๆ ได้อย่างเต็มสมบูรณ์ และ ก็ต้องเสียค่าธรรมเนียมตามกฏเกณฑ์ของ PayPal ปกติ ผู้ที่จะสมัครเพื่อใช้ในการทำธุรกรรม ออนไลน์ ผมแนะนำว่าให้สมัครเป็นบัญชีนี้ครับ เพราะจะไม่ยุ่งยากอะไรนัก แถมรวดเร็วด้วย

### \* Business Account

เป็นบัญชีที่เหมาะกับธุรกิจต่าง ๆ หรือ กิจการต่าง ๆ สำหรับใช้ในการทำธุรกิจออนไลน์ ต้องมีเอกสาร ทางธุรกิจประกอบในการสมัคร

| นข้อมูลของคุณ                                                                                                    |                                                                                                    |
|----------------------------------------------------------------------------------------------------|----------------------------------------------------------------------------------------------------|
| โปรดกรอกทุกข่อง                                                                                                    |                                                                                                    |
| ที่อยู่อีเมล<br>คณต่องใช้ข้อมูลนี้เพื่อเข้าสู่ระวุณ PayPal<br>กรอกอีเมล                                                                                                    |                                                                                                    |
| เลือกรหัสผ่าน<br>อย่างน้อยที่สุด 8 ตัวอีกษฐ<br>กำหนด รหัสผาน                                                                                                    |                                                                                                    |
| ปอนรพัสผ่านอีกครั้ง<br>กำหนดรหัสผานอีกครั้ง                                                                                                    |                                                                                                    |
| จะ<br>กรอกชื่อ (ภาษาอังกฤษ)                                                                                                    |                                                                                                    |
| นามสกุล<br>(ชื่อในบัญชี PayPal ของคณาะต้องครงกับชื่อในบัญชีธนาคารของคณ)<br>กรอกหามสกุล (ภาษาอังกฤษ)                                                                                                    |                                                                                                    |
| วันเดือนปีเกิด<br>22 ตด ปปปป                                                                                                    | (u. c. c) (c. c. c. c. c. c. c. c. c. c. c. c. c. c                                                 |
| ประเทศที่ถือสัญชาติ<br>ประเทศใหย <- ประเทศไทย จะโร                                                                                                    | วน พ.พ) (เอา พ.พ - 543)<br>ชวอัตโนมัติ                                                              |
| <sup>สอย</sup><br>ป้อนที่อยู่                                                                                                    | Bangkok Bank                                                                                        |
| ที่อย่ะ เชียเดิม (ระการีคุณห้าด)<br>ถ้าปอนที่อยู่ช่องแรกไม่พอ ให้มากรอกต่อช่อง                                                                                                    | นี้ 264 5 246                                                                                       |
| ป้อนอำเภอ                                                                                                    | BEIST VALUED HERE                                                                                   |
| เลือกจังหวัด •                                                                                                    | Regist fast Paliti Corpey (John), 315 Stor No. Regist 1988                                          |
| ปอนรหัสไปรษณีย                                                                                                    | AUTHORIZED SIGNATURE                                                                                |
| หมายเลขโทรศัพท ขึ้นตนดวย +66                                                                                                    | บัตรานี้เป็นการรมสิทธิ์ของระกาดกรุงเทพ จำกัด (มร<br>มันเก็บให้ไปหมงโจทะโรมเตรกรรมไทรศักด์ หมายมระกา |
| 💌 เชื่อมโยงปัตรเครดิดของฉันเพื่อให้ฉันสามารถเริ่มดันชื่อสินคำใด้ในฟันที (แนะนำ                                                                                                    | APLUS 🔛 🛇 🖬                                                                                         |
| หมายเลขมิตรเครคิด<br><b>16 หลัก</b> VISA 🥌 🎰 🏧 🕅 VISA<br>รับที่หมดอายุ CVV ปีคืออะไร                                                                                                    | ป้อนหมายเลขบัตรเครดิต<br>หรือถ้ายังไม่มี มากรอกที่ห<br>ขั้นตอนนี้ กากรอกที่หลังไ                    |
| –เดือน– ▲ –บ– ▲ CVV <-ปอน 3 หลก (หลงบตร)<br>คำแนะนำผู้บริโภค: บริการข่าระเงินของ PayPal ถือเป็นสังอำนวยความสะดวกที่มีมูล<br>บริการเงินอิเล็กทรอนิกส์ของ PayPal (PayPal Stored Value Facility) ใม่จำเป็นดี | ที่เครื่องหมาย<br>ค่าสะสมกับใต้กฎหมายะ 💽 ร PayPai P<br>โองใต้รับอนุญาตจากธนาตารกลางสงคโปร์ โประ     |

กรอกเลขบัตรเครดิต ,E-Web Card , บัตรบีเฟริส ให้ครบถ้วน

- บัตรบีเฟริส คือ บัตร ATM ของธนาคารกรุงเทพ สามารถนำมาใช้สมัคร paypal ได้ ถ้าใครยังไม่มี ให้ ดูรายละเอียดวิธีการสมัครที่นี้

- บัตร E-Web Card ดูรายละเอียดวิธีการสมัครที่นี้

#### ข้อความและปัญหาที่พบเกี่ยวกับการป้อนบัตรเครดิต

้จะมีหลายข้อความแตกต่างกันตามปัญหาที่เกิดขึ้น แก้ไขตามปัญหา ดังนี้

You have entered an invalid number or partial credit card or debit card number. please check your entry and try again.

• Expiration Date: Please enter a valid card expiration date. กรอกเลขบัตรเครดิตผิด ให้กรอกเลขบัตรถูก และวันที่หมดอายุให้ถูกต้อง

Your information is incomplete or incorrect. Please correct the fields below and try again.

• Expiration Date: Please enter a valid card expiration date. กรอกข้อมูลผิด กรุณากรอกให้ถูกต้อง

That card number is already assigned to another PayPal account. For security purposes, each card may only be assigned to one PayPal account. If you have already opened a PayPal account, please retrieve the relevant information and log in. otherwise, please use a different card.

บัตรใบนี้ถูกใช้ในแอคเค้าห์อื่นแล้ว ไม่สามารถใช้ซ้ำได้ คุณอาจจะเคยเปิดแอคเค้าท์มาก่อนแล้ว ให้ พยายาม log in ด้วยแอคเค้าท์เดิม หรือหาก ต้องการเปิดแอคเค้าท์ใหม่จริงๆ ให้ใช้บัตรใบอื่นสมัคร

Before you can add this credit card to another account, you must contact the PayPal Credit Card Team at cardproblems@paypal.com. A customer service representative will respond to your request shortly. If you would rather add a different credit card to your PayPal account, you may do so at any time. Thank you for your cooperation.

ถ้าหากต้องการ Add บัตรใบนี้ลงในแอคเค้าท์ ต้องติดต่อทีมบัตรเครดิตของ PayPal ที่ cardproblems@paypal.com พนักงานจะติดต่อคุณโดย เร็ว หรืออีกทางหนึ่ง คือใส่บัตรเครดิตใบ อื่นแทน

This credit card has been denied by the bank that issued your credit card. For detads on why your card was dined, please contact you credit card issuer's customer service department. or, you may want to try adding a different credit card.

บัตรใบนี้ถูกปฏิเสธ โดยธนาคารผู้ออกบัตร กรุณาสอบถามธนาคารเจ้าของบัตร หรือใช้บัตรใบอื่น แทน

\*กรณีนี้ บัตรน่าจะใช้ได้ แต่คุณอาจจะต้องไปทำบัตรให้ถูกต้องตามวิธีที่แนะนำ เช่น บัตรบีเฟริส ต้อง verify ให้เรียบร้อยครบทุกขั้นตอนก่อน , บัตรเคเวปการ์ด อาจจะต้องรอประมาณ 4-5 ชม. จึงจะ ใช้ได้เป็นต้น

้ถ้าไม่พบปัญหาใดๆ จะเข้าสู่หน้า แจ้งเปิดบัญชีสำเร็จ และให้ไปยืนยันที่อีเมล์

ออกจากระบบ ความช่วยเพลือ สนย์ข้อม

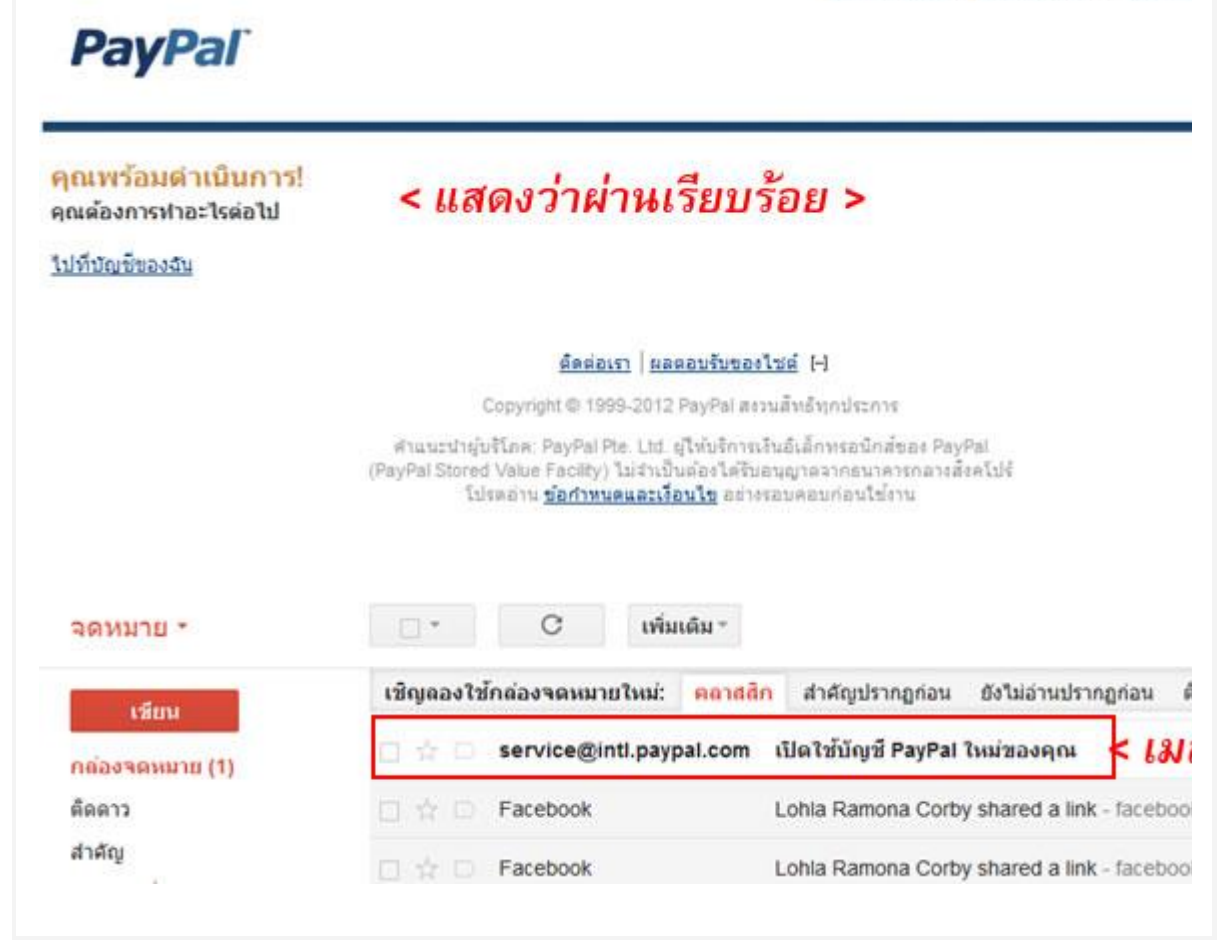

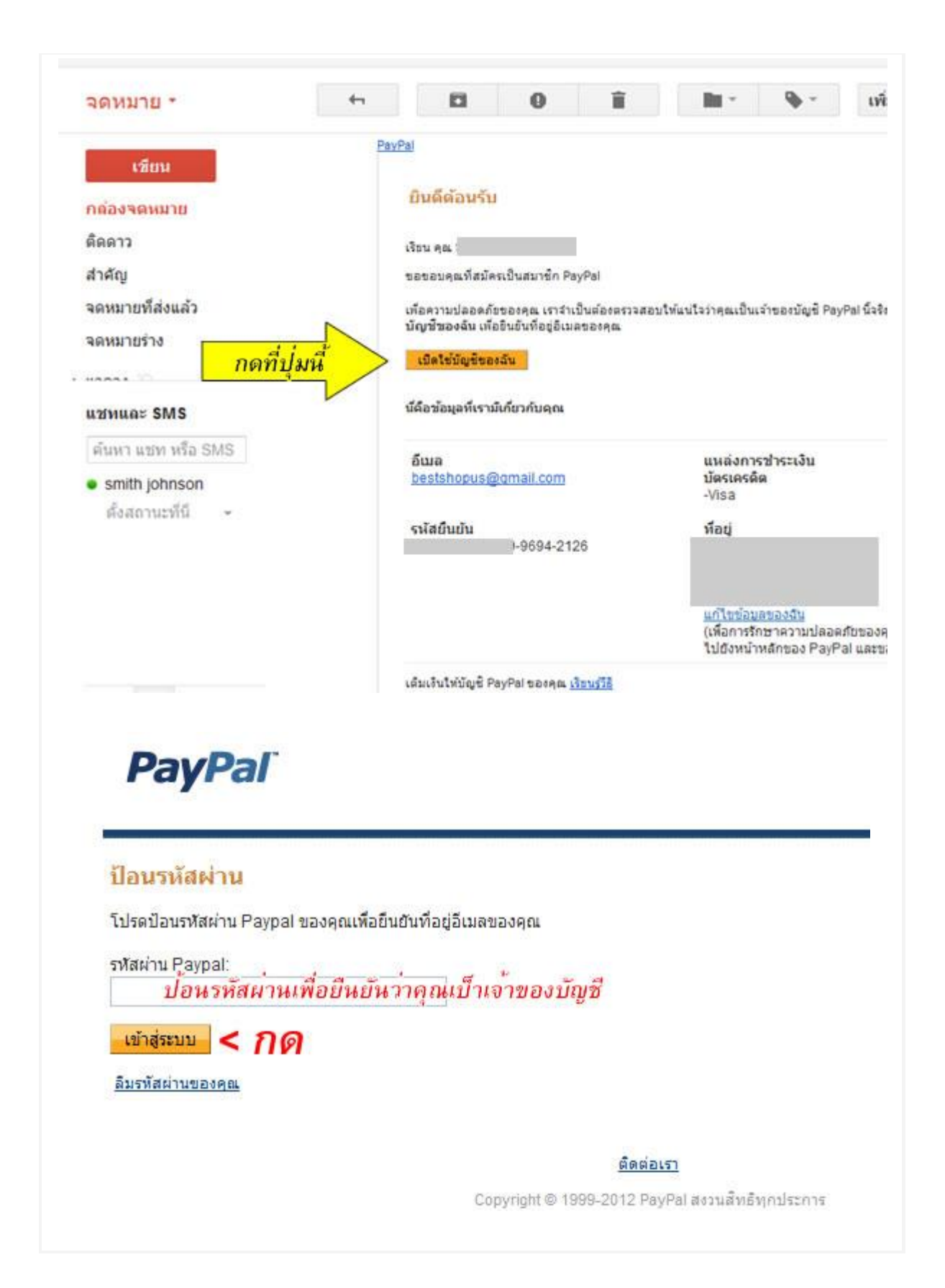

| A CONTRACTOR OF A CONTRACTOR OF |                                                                 |
|----------------------------------------------------------------------------------------------------|-----------------------------------------------------------------|
| คุณยืนยันที่อยู่อีเมลของคุณสำเร็จแล้ว                                                                                                    |                                                                 |
| กรุณาใช้เวลาสักครู่ในการเลือกและตอบค่าถาม 2 ข้อ ในกรณีที่คุณ                                                                                                    | เล็มรหัสผ่าน เราจะใช้คำถามนี้เหือดรวจสอบว่าคุณเป็นเจ้าของบัญชีส |
|                                                                                                    |                                                                 |
| ศาถามเกี่ยวกับความปลอดภัย 1                                                                                                    |                                                                 |
| -เลอกศาถามุรถ ยาทศายกาม 1                                                                                                    |                                                                 |
| ศำตอบ 1                                                                                                    |                                                                 |
| กาหนดคาตอบ 1                                                                                                    |                                                                 |
| คำถามเกี่ยวกับความปลอดภัย 2                                                                                                    |                                                                 |
| -เลือกศาถาม≵ดี-อกคำถาม 2                                                                                                    |                                                                 |
| d16311 2                                                                                                    |                                                                 |
| กำหนดคำตอบ 2                                                                                                    |                                                                 |
|                                                                                                    |                                                                 |
| <b>M &lt; </b> わの                                                                                                    |                                                                 |
| SILV                                                                                                    |                                                                 |
|                                                                                                    |                                                                 |
|                                                                                                    |                                                                 |
|                                                                                                    |                                                                 |
|                                                                                                    |                                                                 |
| DavDal                                                                                                    |                                                                 |
| PayPal                                                                                                    |                                                                 |
| PayPal                                                                                                    |                                                                 |
| PayPal                                                                                                    |                                                                 |
| <b>PayPal</b><br>บัญชีของคุณ                                                                                                    | ใช้งานได้                                                       |
| <b>PayPal</b><br>บัญชีของคุณ                                                                                                    | เใช้งานได้                                                      |
| <b>PayPal</b><br>บัญชีของคุณ<br><u>ไปที่บัญชีของฉัน</u>                                                                                                    | เใช้งานได้                                                      |
| <b>PayPal</b><br>บัญชีของคุณ<br><u>ไปที่บัญชีของฉัน</u>                                                                                                    | .ใช้งานได้                                                      |
| <b>PayPal</b><br>บัญชีของคุณ<br><u>ไปที่บัญขีของฉัน</u>                                                                                                    | เใช้งานได้                                                      |
| <b>PayPal</b><br>บัญชีของคุณ<br><u>ไปที่บัญชีของฉัน</u>                                                                                                    | .ใช้งานได้<br>ติดต่อเรา                                         |

| ภาพรวม ถอนเงินจาก PayPal ประวัติการทำรายการ                                                                                                    | สุนย์ร้องเรียนกรณีชื่อขาย                                                                                                    | ບ້ວນຸດນັ້ญນີ້                                                                                                    |
|----------------------------------------------------------------------------------------------------|----------------------------------------------------------------------------------------------------|----------------------------------------------------------------------------------------------------|
| ยืนยันบัดรของคุณเพื่อยืนยันดัวตน                                                                                                    |                                                                                                    |                                                                                                    |
| เพิ่มวงเงินให้บัญชี PayPal ของคุณและยืนยันตัวตนได้ง่ายๆ เพียง                                                                                                    | แค่คุณอื่นอันบัตรเดบิตหรือบั                                                                                                 | ตรเครดิตของคุณเท่านั้น <u>ดข้อมูลเพิ่มเติม</u>                                                                                                    |
| บัตรที่จะอื่นอัน                                                                                                    |                                                                                                    |                                                                                                    |
| Visa X-5292                                                                                                    | 729 2 0                                                                                                    | 1 2 10                                                                                                    |
| <sup>สอมนองบตรเหม</sup> ควรเตรยมเงน                                                                                                    | เวเนบญช                                                                                                    | ( อยางนอย <b>10</b>                                                                                                    |
| ที่อยู่สำหรับส่งใบเรียกเก็บ                                                                                                    | 0                                                                                                    |                                                                                                    |
|                                                                                                    |                                                                                                    |                                                                                                    |
|                                                                                                    |                                                                                                    |                                                                                                    |
|                                                                                                    |                                                                                                    |                                                                                                    |
| าโล้ยม                                                                                                    |                                                                                                    |                                                                                                    |
|                                                                                                    |                                                                                                    |                                                                                                    |
| หลังจากที่คุณคลิก <b>ดำเนินการต่อ</b> เราจะเรียกเก็บเงินจากบัตรใบร่                                                                                                    | นี้เป็นสำนวนไม่เกิน 870.00 1                                                                                                 | THB หรือเทียบเท่า เพื่อให้แน่ใจว่าเป็นบัตรข                                                                                                    |
| เข้าบัญชี PayPal ของคุณภายใน 24 ชั่วโมงหลังจากที่คุณยืนยัน                                                                                                    | Norman and a                                                                                                    |                                                                                                    |
| 2 · · · · · · · · · · · · · · · · · · ·                                                                                                    | กลงกรงศณ                                                                                                    |                                                                                                    |
| 43193103563 C10150 200                                                                                                    | บตรของคุณ                                                                                                    |                                                                                                    |
| สาเนินการต่อ <ากิด                                                                                                    | 783393464                                                                                                    |                                                                                                    |
| ศาเนินการต่อ <ขอเลีย - กิด                                                                                                    | าหวายงศณ                                                                                                    |                                                                                                    |
| สาเนินการต่อ <อนอีย - กิด                                                                                                    | 79757fff                                                                                                    |                                                                                                    |
| ศาเนินการต่อ <อาลียา - กิด<br>PayPal                                                                                                    | 79757fff                                                                                                    |                                                                                                    |
| ศาเนินการต่อ <อนขอ - กิด<br>PayPal                                                                                                    | 191399/UF                                                                                                    |                                                                                                    |
| ศาเนินการต่อ <ากด<br>PayPal<br>โญชีมองฉัน ประเงัน เรียกเกินเงิน นุคคลธรรมดา ธุร.                                                                                                    | 283 283 FLC                                                                                                    |                                                                                                    |
| สำเนินการต่อ <กด<br>PayPal<br>วัญชีของฉัน ประวงัน เรียกเกินเงิน นุคดสธรรมตา ธุระ<br>พรวม ถอนเงินจาก PayPal ประวดีการทำรายการ สูนย์ร้องเรียนกรย์                                                                                                    | ก็จ<br>เรื่องาย ข้อมูลปัญชี                                                                                                  |                                                                                                    |
| สำเนินการต่อ 🚭 อเลือ – กิด<br>PayPai<br>มัญชีของฉัน ว่าระเงัน เรียกเกินเงิน นุคคลธรรมคา ธุร<br>พราม ถอนเงินจาก PayPai ประวัติการทำรายการ สูนย์ร้องเรียนกรย์<br>มติตัอนวันคุณ                                                                                                    | กิจ<br>ถึชื่อชาย ข้อมูลบัญชี                                                                                                 |                                                                                                    |
| สำเนินการต่อ 🤹 🤐 แล้ง - กิด<br>PayPal<br>มัญชีของฉัน ขาระเงัน เรียกเกินเงิน นุคตอรรรมดา ธุระ<br>พราม ถอนเงินจาก PayPal ประวัติการทำรายการ สูนย์ร้องเงียนกรย์<br><mark>แต่ต่อนวับคุณ</mark><br>เอกหรัญรั นุครอกโนยิงโ อาณะ อำนาโครินยินอำเง <u>น ของับการรุ้นดับตัว</u> (1964)                                                                                                    | ດີຈ<br>ເຈົ້ອຮາຍ ອົວນຸລະມີດູນີ<br>ໃຫ້ລະກະ ອົວນຸລະມີດູນີ                                                                       | น เข้าสู่ระบบครั้งสุดทาย 08 คุณตา                                                                                                    |
| สำเนินการต่อ 🕹 อเลือ – กิด<br>PayPai<br>มัญชีของฉัน ข่าระเงิน เรียกเก้นเงิน นุคคลธรรมตา ระเ<br>พราม ถอนเงินจาก PayPai ประวัติการทำรายการ ศูนย์ร่องเงิยนกรย์<br>ม <mark>ติด้อนวับคุณ</mark><br>แกทบันูช์ นุคคลทโนโยร์ สะานะ ยังไมโลโนยินต์เอน ซูอ <u>โบการในชับตัวต</u> ุ (201                                                                                                    | กร<br>เรื่อยาย ข้อมูลบัญชี<br>1. คระสุดที่สำระจากเรื่องหลั<br>4 หลักจาก                                                      | น<br>เข้าสู่ระบบครั้งสุดากับ 08 กุมคา<br>วัตความมะจัง                                                                                                    |
| สำเนินการต่อ 🕹 อเลือ – กิด<br>PayPai<br>มัญชีของฉัน ประวงัน เรียกเกินเงิน บุคคลรรรมดา ระ<br>พราม ถอนเงินจาก PayPai ประวัติการทำรายการ สุนย์ร้องเงียนกรด่<br><mark>แต่ต่อนวับคุณ</mark><br>มอดคงเหลือบัญชี PayPat: \$0.00 USD                                                                                                    | กัง<br>เชื่อขาย ปอนุลปัญชั<br>ให้ออาย ปอนุลปัญชั<br>4 หลักจาก                                                                | น<br>เข้าสู่ระบบครั้งสุดทำ่อ 88 กุมคา<br><u>นคร้องมือแปลงสกุลเร็บ</u> ข้อความแจ้ง                                                                                         |
| สำเนินการต่อ 🕹 อเลือ – กิด<br>PayPai<br>มัญชีของฉัน ว่าระเงัน เรียกเกินเงิน นุคลสรรรมอา ธุระ<br>พราม ออนเงินจาก PayPai ประวัติการทำรายการ สูนย์ร่องเรียนกรย์<br><mark>มติต้อนวับคุณ</mark><br>เกทชัญชี นุคลลทโนซิช สะานะ อำไมโลซินชินชาตน เองินการขึ้นขั้นชาตน (ระเ<br>มอลคงเหลือนรัญชี PayPat \$0.00 USD<br>เอลคงเหลือนองบัญชี VayPat \$0.00 USD                                                                                                    | นครของคุณ<br>เชื่อขาย ขอมุลปัญช์<br>4 หลักจาก<br>5 3-7 วัน                                                                   | น<br>เข้าสู่ระบบครั้งสุดรร้าย 08 กุมตร<br>แคร้อรมือแปละสกุลเงิน<br>มอัตรวามแจ้ง<br>> อินบันปิตรเตบิ                                                                       |
| สำเนินการต่อ 🕹 อเลือ – กิด<br>PayPai<br>มัญชีของฉัน ขาระเงิน เรียกเก้นเงิน นุคคลธรรมดา ธุระ<br>พราม ถอนเงินจาก PayPai ประวัติการทำรายการ สูนย์ร้องเรียนกรย์<br><mark>มดีต้อนวับคุณ</mark><br>แกทบันซ์ นุคคลตรีเมือร์ สรานะ อำโมโดโซมซินต์รอน <u>ขอร้องเรียนกรย์</u><br>มอลคงเหลือนัญชี PayPat: \$0.00 USD<br>รอดคงเหลือน้องชีนซีโน USD (หลัก): \$0.00 USE                                                                                                    | กรา<br>เรื่อยาย ข่อมุลบัญชี<br>1 สามาราชสารออนได้ <u>แหน่</u><br>4 หลักจาก<br>5 3-7 วัน<br>เท็รอดำเนินการ) ได้รับการเอไรงเป็ | น<br>เข้าสู่ระบบครั้งสุดทำล 08 กุมตา<br>บลร้องมือแปลงสกุลเริ่ม<br>มัลดาวบบเจ้ง<br>> ยืนยืนปัจรมคบ<br>การปรับประเพ                                                         |
| สำเนินการต่อ ปีอเล็ก - กิด<br>PayPai<br>มัญชีของฉัน ข่าระเงิน เรียกเกินเงิน นุคคลธรรมตา ระเ<br>พราม ถอนเงินจาก PayPat ประวัติการทำรายการ สุนย์ร่องเงิยนกรย์<br>มดีด้อนวับคุณ<br>แกทบันูร์ นุคคลทโนธิร สะานะ ยังไมโลโนยินตัวอน แล้บการในรับตัวอน<br>มอลคงเหลือนัญชี PayPat \$0.00 USD<br>รอดคงเหลือของบัญชีใน USD (หลีก): \$0.00 USD<br>รอดคงเหลือของบัญชีใน USD (หลีก): \$0.00 USD                                                                                                    | กร<br>เรื่อขาย ข้อมูลปัญขึ<br>4 หลากจาก<br>5 3-7 วัน<br>เก็รอสำเน็นการ) ใสรีมการเ <sub>อ</sub> โรงเป็                        | น<br>เข้าสู่ระบบครั้งสุดากัน 08 กุมคา<br><mark>หลังเนื่อแปลเสกลเงิน<br/>มันรูก: \$0.00 USD 🕞 g</mark>                                                                     |
| สำเนินการต่อ ปีอเลือ - กิด<br>PayPai<br>มัญชีของฉัน ประวงัน เรียกเก็บเงิน บุคคละรรมดา ระ<br>พราม ถอนเงินจาก PayPai ประวัติการทำรายการ สุนย์ร่องเงียนกรด<br><b>แต้ต่อนรับคุณ</b><br>มอดคงเหลือนัญชี PayPai: \$0.00 USD<br>รอดคงเหลือของปัญชีใน USD (หลัก): \$0.00 USD<br>รอดคงเหลือของปัญชีใน USD (หลัก): \$0.00 USD<br>รอดคงเหลือของปัญชีใน USD (หลัก): \$0.00 USD<br>รอดคงเหลือของปัญชีใน USD (หลัก): \$0.00 USD<br>รอดคงเหลือของปัญชีใน USD (หลัก): \$0.00 USD<br>รอดคงเหลือของปัญชีใน USD (หลัก): \$0.00 USD                                                                                                    | มครของคุณ<br>มีชื่อขาย ขอมุลปัญชั<br>4 หลักจาร<br>5 3-7 วัน<br>มร์เรอคำเนินกร) ได้รับกระยุไรงเป็<br>ขจากไดแล่                | เข้าสูระบบครั้งสุดรร้าย 08 กุมคร<br>แต่ร้องมีอนปลงสกุลเชิน<br>มัธตรามมแจ้ง<br>> ยันเป็นปลงเคมี<br>มเปฏิ1: 50.00 USD (1) ส<br>ภารปรับประเพ<br>ภารปรับประเพ<br>ภารปรับประเพ |
| สำเนินการต่อ อายุอเอ็ก - กิด<br>PayPai<br>มัญชีของฉัน ประเจีย เรียกเก็บเงิน บุคคอรรรมดา ระ<br>เพราม ออนเงินจาก PayPai ประวัติการทำรายการ สูนย์ร่องเรียบกร<br>มดีต้อนรับคุณ<br>รอดคงเหลือนัญชี PayPat \$0.00 USD<br>รอดคงเหลือนัญชี PayPat \$0.00 USD<br>รอดคงเหลือนัญชี PayPat \$0.00 USD<br>รอดคงเหลือในปัญชี (ในการสกุลเงิน รวมารั้งจำนวนเงินที่ใช้ได้และจำนวนเงิ<br>กรรมที่ผ่านมาของฉัน (การรมเงินที่ได้รัน กิจกรรมเงินที่เช่ ที่ โล้กรรมเงินที่เช่ ที่ โล้กรรมเงินที่ได้ เป็                                                                                                    | กรา<br>เชื้อขาย ขอมูลยัญช์<br>4 หลักจาก<br>5 3-7 วัน<br>เที่รอสำเน็นการ) ใสรับการเอโรงเป็<br>9 จากไดแล้                      | น<br>เข้าสู่ระบบครั้งสุดท้าย 88 กุมตา<br>เครือรมือแปลรสกลเงิน<br>มปรูป: 50.00 USD 🗈 a<br>การปริบบโรรแต<br>การปริบบโรรแต                                                   |
| สำเนินการต่อ<br><br><td>มหรของคุณ<br/>เรื่อขาย ข้อมุลบัญข์<br/>4 หลากจาก<br/>5 3-7 วัน<br/>มารถสาเน็นการ) ใสรีมการเอไรงเป็<br/>9 จากไดแล้</td> <td>เข้าสู่ระบบครั้งสุดาร์าย 08 กุมคา<br/><u>เครือหมือแปลงสุดลเงิน</u><br/>มเปฏก: \$0.00 USD 🗈 ะ<br/><b>สามวิวามเกิง (การปริบาประบบ</b>)<br/>คารปริบาประบบ<br/>คารปริบาประบบ</td> | มหรของคุณ<br>เรื่อขาย ข้อมุลบัญข์<br>4 หลากจาก<br>5 3-7 วัน<br>มารถสาเน็นการ) ใสรีมการเอไรงเป็<br>9 จากไดแล้                 | เข้าสู่ระบบครั้งสุดาร์าย 08 กุมคา<br><u>เครือหมือแปลงสุดลเงิน</u><br>มเปฏก: \$0.00 USD 🗈 ะ<br><b>สามวิวามเกิง (การปริบาประบบ</b> )<br>คารปริบาประบบ<br>คารปริบาประบบ      |

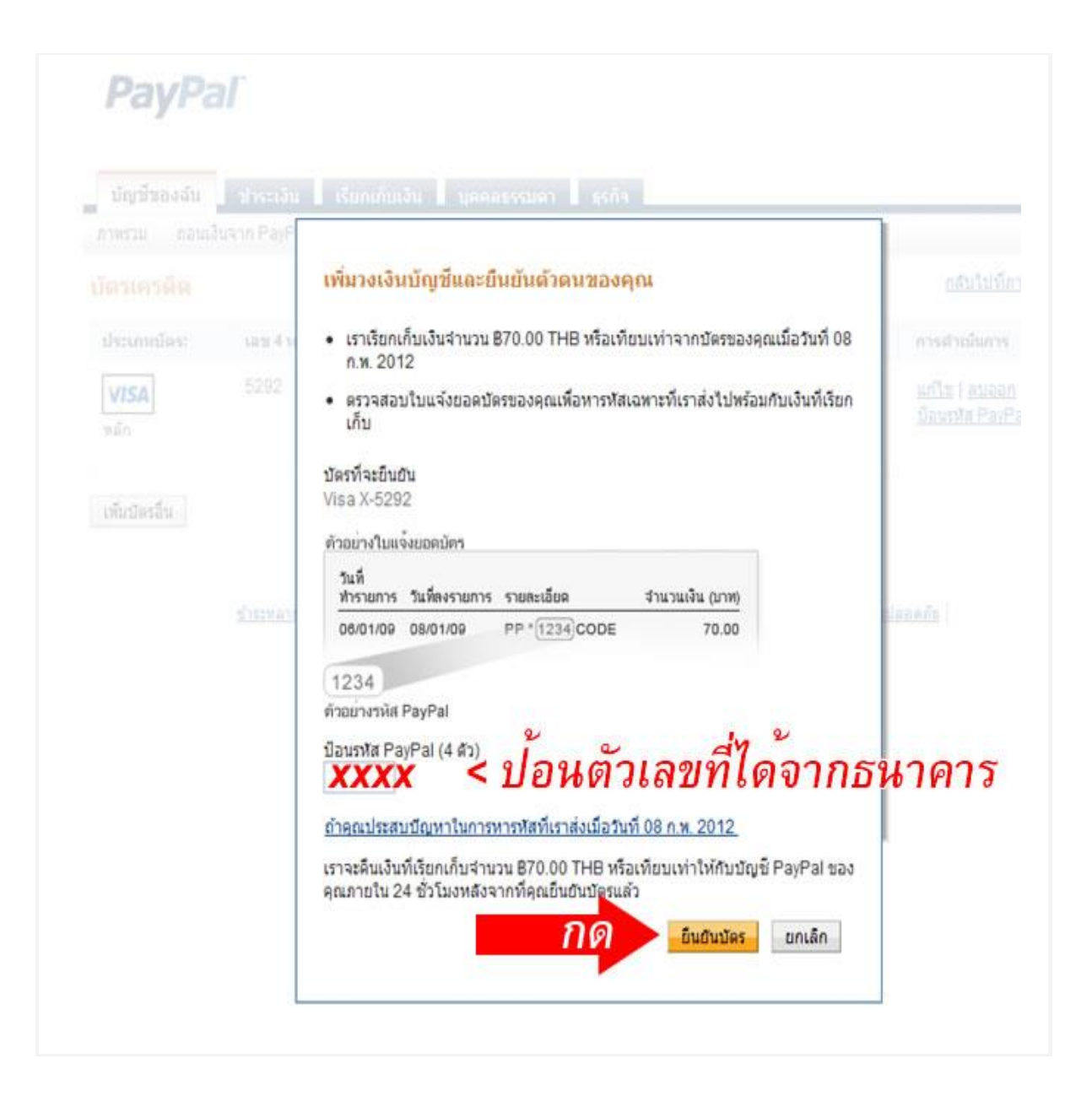

|                                                                                                    | 185041184                                                                                                    | naovinminas                                                                                                    |                                                                                                    | รับพื้นและราก                                                                                                    | 1000                                                                          | สานรับส่งใบเรียกเ                                                                                 |
|----------------------------------------------------------------------------------------------------|----------------------------------------------------------------------------------------------------|----------------------------------------------------------------------------------------------------|----------------------------------------------------------------------------------------------------|----------------------------------------------------------------------------------------------------|-------------------------------------------------------------------------------|---------------------------------------------------------------------------------------------------|
|                                                                                                    | 5200                                                                                                    | inger i se a a a a a                                                                                                    |                                                                                                    | 0/0014                                                                                                    | 160                                                                           | Moo 3 Kaorai                                                                                      |
| /ISA                                                                                                    |                                                                                                    | -                                                                                                    |                                                                                                    |                                                                                                    |                                                                               |                                                                                                   |
|                                                                                                    |                                                                                                    | คุณได้เพิ่ม                                                                                                    | างเงินของ                                                                                                    | บบัญชีและผ่าง                                                                                                    | ู<br>เการยืน                                                                  | ยันตัวดนแล้ว                                                                                      |
| ถ็มบัตรอื่น                                                                                                    |                                                                                                    | ขอขอบคุณ เร๋<br>ตัวตนแล้วของ<br>ภายใน 24 ชั่ว                                                                                                    | อยืนยันบัตรข<br>PayPal เรา<br>โมง                                                                                                    | องคุณ คุณได้เพิ่ม<br>จะคืนเงินที่เรียกเก็                                                                                                    | วงเงินของ:<br>บทั้งหมดใ                                                       | บัญชีและเป็นสมาชิ<br>ให้กับบัญชี PayPal                                                           |
|                                                                                                    | <u>ชาระหลา</u>                                                                                                    |                                                                                                    |                                                                                                    |                                                                                                    |                                                                               |                                                                                                   |
|                                                                                                    | l.                                                                                                    |                                                                                                    |                                                                                                    |                                                                                                    |                                                                               |                                                                                                   |
|                                                                                                    |                                                                                                    |                                                                                                    |                                                                                                    |                                                                                                    |                                                                               |                                                                                                   |
|                                                                                                    |                                                                                                    |                                                                                                    |                                                                                                    |                                                                                                    |                                                                               |                                                                                                   |
|                                                                                                    |                                                                                                    |                                                                                                    |                                                                                                    |                                                                                                    |                                                                               |                                                                                                   |
| DavD                                                                                                    | 7                                                                                                    |                                                                                                    |                                                                                                    |                                                                                                    |                                                                               |                                                                                                   |
| PayPa                                                                                                    | aľ                                                                                                    |                                                                                                    |                                                                                                    |                                                                                                    |                                                                               |                                                                                                   |
| PayPa                                                                                                    | aľ                                                                                                    |                                                                                                    |                                                                                                    |                                                                                                    |                                                                               |                                                                                                   |
| PayPa                                                                                                    | aľ                                                                                                    |                                                                                                    |                                                                                                    |                                                                                                    |                                                                               |                                                                                                   |
| PayPa                                                                                                    | <b>ส</b> ไ<br>ชาระเงิน                                                                                                    | เรียกเก็บเงิน                                                                                                    | цераб5                                                                                                    | รมดา ธุรกิจ                                                                                                    |                                                                               |                                                                                                   |
| <b>PayP</b><br>บัญชีของฉัน<br>ภาพรวม ถอบ                                                                                                    | ส)<br>ประเงิน<br>แงินจาก PayPa                                                                                                    | เรียกเก็บเงิน<br>ประวัติการทำ                                                                                                    | บุคคลธร<br>เรายการ สู                                                                                                    | รมดา <u>ธุรกิจ</u><br>เย่ร้องเรียนกรณีเชื่อว                                                                                                    | าย ข้อมู                                                                      | มูลบัญบี                                                                                          |
| <b>PayPa</b><br>บัญชีของฉัน<br>ภาพรวม ถอา                                                                                                    | ส)<br>ช่าระเงิน<br>แงินจาก PayPa                                                                                                    | เรียกเก็บเงิน<br>ประวัติการทำ                                                                                                    | มุดคลธร<br>เรายการ สู                                                                                                    | รมดา ธุรกิจ<br>เข้ร้องเรียนกรณีชื่อง                                                                                                    | เาย ข้อมู                                                                     | มูลบัญบี                                                                                          |
| PayPa<br>บัญชีของฉัน<br>ภาพรวม ดอบ<br>ยินดีด้อนรับ                                                                                                    | อไ<br>ช่าระเงิน<br>แงินจาก PayPa<br>คุณ SAMR                                                                                                    | เรียกเก็บเงิน<br>ประวัติการทำ<br>UAI SISAMI                                                                                                    | บุคคลธร<br>ารายการ สู<br>RIT                                                                                                    | รมดา ธุรกิจ<br>เข่ร้องเรียนกรณีซื้อง                                                                                                    | าย ข้อมู                                                                      | มูลบัญชี                                                                                          |
| <b>PayP</b><br>บัญชีของฉัน<br>ภาพรวม ดอบ<br><mark>ยินดีด้อนรับ</mark><br>ประเภทบัญชี: บุคค                                                                                                    | อไ<br><u>ปาระเงิน</u><br>แง้นจาก PayPa<br><mark>คุณ SAMR</mark><br>เอพริเมียร์   สถาน                                                                                                    | เรียกเก็บเงิน<br>ป ประวัติการท่<br>UAI SISAMI<br>ะ: อื่นอันด้วยนแล้ว                                                                                                    | บุคคลธร<br>เรายการ สู<br>RIT<br> วะเว็นสูงสุดที่!                                                                                                    | รมดา ธุรกิจ<br>เข้ร้องเรียนกรณีชื่อง<br>ว่าระได้และตอนได้ g                                                                                                  | าย ข้อมู<br>เวยเริ่น                                                          | ມູລນັญນີ                                                                                          |
| <b>PayPa</b><br>บัญชีของฉัน<br>ภาพรวม ถอบ<br><mark>ยินดีด้อนรับ</mark><br>ประเภทบัญชี: บุคค                                                                                                    | อโ<br>ช่าระเงิน<br>แงินจาก PayPa<br>คุณ SAMR<br>เลพริเมียร์ สถาน                                                                                                    | เรียกเก็บเงิน<br>ประวัติการทำ<br>UAI SISAMI<br>:: <u>อินอันตัวตนแล้ว</u>                                                                                                    | มุคคลธร<br>ารายการ สูเ<br>RIT<br> วะเงินสูงสุดที่<br>1                                                                                                    | เมตา ธุรกิจ<br>เข่ร้องเรียนกรณีชื่อร<br>ประได้และตอนได้ g                                                                                                    | าย ข้อมุ<br>เองเงิน                                                           | บูลบัญชี                                                                                          |
| <b>PayP</b><br>บัญชีของฉัน<br>ภาพรวม ถอบ<br><mark>ยินดีด้อนรับ</mark><br>ประเภทบัญชี: บุคค<br>ี่ยอดคงเหลือบ                                                                                                    | อไ<br>ชาระเงิน<br>แงินจาก PayPa<br>คุณ SAMR<br>เอฟจิเมียร์   สถาน<br>วัญชี PayPal: <b>\$</b>                                                                                                    | เรียกเก็บเงิน<br>ประวัติการท่<br>UAI SISAMI<br>ะ: <u>อินอันด้วดนแล้ว</u><br>52.21 USD                                                                                                    | บุคคลธร<br>ารายการ สู<br><b>RIT</b><br> วะเงินสูงสุดที่<br>                                                                                                    | ามดา ธุรกิจ<br>เข้ร้องเรียนกรณีข้อง<br>กระได้และถอนได้ เ<br>กินที่ตัดไบ                                                                                      | าย ข้อมุ<br>องเงิน<br> จะถ                                                    | <sup>แลบัญมี</sup><br>กคืนเข <sup>้</sup> าบัเ                                                    |
| <b>PayP</b><br>บัญชีของฉัน<br>ภาพรวม ดอบ<br>ยินดีด้อนรับ<br>ประเภทบัญชี: บุคค<br>ยอดคงเหลือบ                                                                                                    | สม<br><u>ปาระเงิน</u><br>แง้นจาก PayPa<br><mark>คุณ SAMR</mark><br>เอฟจิเมียร์   สถาน<br>วัญชี PayPal: \$                                                                                                    | เรียกเก็บเงิน<br>ป ประวัติการท่<br>UAI SISAMi<br>:: <u>อินอันตัวตนแล้ว</u><br>32.21 USD                                                                                                    | บุคคลธร<br>เรายการ สูเ<br>RIT<br> วะเงินสูงสุดที่<br>                                                                                                    | รมดา ธุรกิจ<br>เย่ร้องเรียนกรณีชื่อง<br>ว่าระได้และถอนได้ g<br>ว <b>ินที่ตัดไบ</b>                                                                           | าย ข้อม<br><u>องเงิน</u><br>  จะถู                                            | <sup>มุลบัญบี</sup><br>กดีนเข <b>้</b> าบัเ                                                       |
| <b>PayP</b><br>บัญชีของฉัน<br>ภาพรวม ถอบ<br>ยินดีดัอนรับ<br>ประเภทบัญชี: บุคค<br>ยอดคงเหลือขอ                                                                                                    | อไ<br>ช่าระเงิน<br>แง้นจาก PayPa<br>คุณ SAMR<br>เลฟริเมียร์ สถาน<br>มัญช์ PayPal: <b>\$</b><br>งบัญชีใน USD                                                                                                    | เรียกเก็บเงิน<br>ประวัติการท่<br>UAI SISAMI<br>:: <u>อินอันตัวตนแล้ว</u><br>32.21 USD<br>(หลัก): \$0.00 US                                                                                                    | <u>บุคคลธร</u><br>เรายการ g<br>RIT<br> วรเงินสูงสุดที่<br> <br>28800เงื่<br>D                                                                                                    | มตา ธุรกิจ<br>เย่ร้องเรียนกรณีชื่อง<br>ไกระได้และถอนได้ g<br>ถินที่ตัดไบ                                                                                     | าย ข้อม<br>องเงิน<br>  จะถู                                                   | <sup>แลบัญบี</sup><br>กดีนเข <b>้าบ</b> ัเ                                                        |
| <b>PayP</b><br>นัญชีของฉัน<br>ภาพรวม ถอา<br><b>ยินดีด้อนรับ</b><br>ประเภทบัญชี: นุคค<br><b>ยอดคงเหลือ</b> ขอ<br>ยอดรวมคงเหลื                                                                                                    | อไ<br>ช่าระเงิน<br>แง้นจาก PayPa<br>คุณ SAMR<br>เอฟริเมียร์   สถาน<br>วัญชี PayPal: \$<br>เงชัญชีใน USD<br>อในชัญชี (ในทุก                                                                                                    | เรียกเก็บเง้น<br>ประวัติการทำ<br><mark>UAI SISAMI</mark><br>:: <u>อินอันตัวตนแล้ว</u><br>5 <b>2.21 USD</b><br>(หลัก): \$0.00 US<br>เสกุลเงิน รวมทั้งจำ                                                                                                    | <b>บุคคลธร</b><br>ารายการ สู<br><b>RIT</b><br> วรเงินสูงสุดที่•<br>]<br><b>ยอดเ</b><br>บ<br>นวนเงินท์ใช้ได้                                                                                            | รมดา ธุรกิจ<br>เข้ร้องเรียนกรณีขี้อง<br>ไรระได้และถอนได้ g<br>ถ <b>ินที่ตัดไบ</b><br>ใและจำนวนเงินที่รอ                                                      | เาย ข้อมุ<br>เองเงิน<br><b>  จะถู</b><br>สาเนินการ)                           | มูลบัญขี<br><b>กคีนเข้าบั</b><br>ได้รับการแปลงเป็นU                                               |
| <b>PayP</b><br>บัญชีของฉัน<br>ภาพรวม ดอบ<br>ยิ <mark>นดีด้อนรับ</mark><br>ประเภทบัญชี: บุคค<br>บอดคงเหลือขอ<br>ยอดคงเหลือขอ<br>ยอดรวมคงเหลี                                                                                                    | อไ<br>2่าระเงิน<br>แง้นจาก PayPa<br>คุณ SAMR<br>เลพริเมียร์   สถาน<br>วัญซี PayPal: \$<br>เงบัญชีใน USD<br>อในบัญชี (ในทุก                                                                                                    | เรียกเก็บเงิน<br>ประวัติการท่<br><mark>UAI SISAMI</mark><br>:: <u>อินอันด้วดนแล้ว</u><br>5 <b>2.21 USD</b><br>(หลัก): \$0.00 US<br>เสกุลเงิน รวมทั้งจ่า                                                                                                    | บุคคลธร<br>เรายการ สูเ<br>RIT<br> วะเงินสูงสุดที่ฯ<br> วะเงินสูงสุดที่ง<br>D<br>นวนเงินที่ใช้ได้                                                                                                    | รมดา ธุรกิจ<br>เย่ร้องเรียนกรณีซื้อง<br>ว่างะได้และถอนได้ g<br>ว <b>ินที่ตัดไบ</b><br>วันละจำนวนเงินท์รอ                                                     | าย ข้อม<br><u>เวงเงิน</u><br><b>  จะถู</b><br>สำเนินการ)                      | มูลบัญขี<br><b>กดีนเข้าบั</b><br>ได้รับการแปลงเป็นU                                               |
| PayPa<br>บัญชีของฉัน<br>ภาพรวม ถอบ<br>ยินดีต้อนรับ<br>ประเภทบัญชี: บุคค<br>ประเภทบัญชี: บุคค<br>ประเภทบัญชี: บุคค<br>บอดคงเหลือขอ<br>ยอดรวมคงเหลื<br>กิจกรรมที่ผ่านมาข                                                                                                    | อไ<br>ช่าระเงิน<br>แง้นจาก PayPa<br>ดูณ SAMR<br>เลฟริเมียร์   สถาน<br>เัญช์ PayPal: \$<br>งบัญช์ใน USD<br>อในบัญชี (ในทุก<br>มองฉัน   <u>กิจกรร</u>                                                                                                    | รียกเก็บเงิน<br>ประวัติการท่<br>UAI SISAMI<br>:: อินอันด้วดนแล้ว<br>32.21 USD<br>(หลัก): \$0.00 US<br>เสกุลเงิน รวมทั้งจ่า<br>มเง <u>ินที่ใด้รับ</u>   กิจ                                                                                                    | <b>บุคคลธร</b><br>ารายการ g<br><b>RIT</b><br>วงเงินสูงสุดที่-<br>วงเงินสูงสุดที่-<br><b>ยอดเงื</b><br>D<br>นวนเงินที่ไช่ไง<br>กรรมเงินที่ส่ง                                                           | รมดา ธุรกิจ<br>เย่ร้องเรียนกรณีชื่อง<br>ไหระได้และถอนได้ g<br>เว <mark>ินที่ตัดไบ</mark><br>ในละจำนวนเงินที่รอ                                               | าย ข้อม<br>เวงเงิน<br><b>จะถู</b><br>สาเนินการ)                               | มูลบัญขี<br><b>กคืนเข้าบั</b><br>ใต้รับการแปลงเป็นU:<br><u>ตกา</u>                                |
| <b>PayP</b><br>นัญชีของฉัน<br>ภาพรวม ดอา<br><b>ยินดีด้อนรับ</b><br>ประเภทบัญชี: นุคค<br><b>ยอดคงเหลือขอ</b><br>ยอดรวมคงเหลื<br>กิจกรรมที่ผ่านมาย                                                                                                    | อไ้<br>ช่าระเงิน<br>แง้นจาก PayPa<br>ดุณ SAMR<br>เอฟริเมียร์   สถาน<br>เอฟริเมียร์   สถาน<br>เอฟริเมียร์   สถาน<br>เอฟริเมียร์   สถาน<br>เองบัญชีใน USD<br>อในบัญชี (ในทุก<br>มองฉัน   <u>กิจกรร</u><br>มาชองฉัน - 7.1                                                                                                    | เรียกเก็บเงิน<br>ประวัติการท่<br>UAI SISAMI<br>:: อินอันดัวตนแล้ว<br>52.21 USD<br>(หลัก): \$0.00 US<br>สกุลเงิน รวมทั้งจ่า<br>มเงินที่ใด้รับ   กิจ<br>นที่ผ่านมา (03 กา                                                                                                    | <b>บุคคลธร</b><br>ารายการ สูง<br><b>RIT</b><br> วระเงินสูงสุดที่ข<br> <br>2 <i>10 ด</i> ไม่<br>0<br>นวนเงินที่ใช้ได้<br><u>กรรมเงินที่ส่ง</u><br>5 2012-10 ก                                           | รมดา ธุรกิจ<br>เข้ร้องเรียนกรณีชื่อง<br>ไหระได้และตอนได้ g<br>ถ <b>ินที่ตัดไบ</b><br>ใและจำนวนเงินที่รอ<br>และจำนวนเงินที่รอ                                 | าย ข้อมุ<br><u>เวงเงิน</u><br><b>  จะถู</b><br>สำเนินการ)                     | มูลบัญขี<br><b>กคีนเข้าบั</b> ล<br>ใต้รับการแปลงเป็นU:<br><u>ตกา</u>                              |
| PayPa<br>บัญชีของฉัน<br>ภาพรวม ถอบ<br>ยินดีต้อนรับ<br>ประเภทบัญชี: บุคค<br>ประเภทบัญชี: บุคค<br>ประเภทบัญชี: บุคค<br>ประเภทบัญชี: บุคค<br>ประเภทบัญชี: บุคค<br>ประเภทบัญชี: บุคค<br>ประเภทบัญชี: บุคค<br>กิจกรรมที่ผ่านมาร<br>กิจกรรมที่ผ่านมาร                                                                                                    | อไ<br>2/าระเงิน<br>แง้นจาก PayPa<br>คุณ SAMR<br>เลพริเมียร์   สถาน<br>วัญซี PayPal: \$<br>งบัญชีใน USD<br>อในบัญชี (ในทุก<br>มองฉัน   <u>กิจกรร</u><br>มาของฉัน - 7 ว่                                                                                                    | เรียกเก็บเงิน<br>  ประวัติการท่<br> <br>  ปล่า SISAMI<br> <br>  ปลับอันดัวตนแล้ว<br>  ปลัก<br>  SO.00 US<br> สกุลเงิน รวมทั้งจ่า<br>  มเงินที่ได้รับ   กิจ<br>  นที่ผ่านมา (03 ก.)                                                                                                    | <b>บุคคลธร</b><br>เรายการ สูเ<br><b>RIT</b><br>  วงเงินสูงสุดที่ฯ<br><b>ยอดเ</b> งื่<br>D<br>นวนเงินที่ใช้ไง<br>กรรมเงินที่ส่ง<br>พ. 2012-10 ก.                                                        | รมดา ธุรกิจ<br>เย่ร้องเรียนกรณีชื่อง<br>ว่างะได้และถอนได้ g<br>ว <b>้นที่ตัดไบ</b><br>วันละจำนวนเงินท์รอ<br>ด. 2012) <u>(</u> ()                             | าย ข้อม<br><u>เวงเงิน</u><br><b>  จะถู</b><br>สำเนินการ)                      | มูลบัญขี<br><b>กดีนเข้าบั</b><br>ใต้รับการแปลงเป็นU<br><u>ดกา</u>                                 |
| PayPa<br>บัญชีของฉัน<br>ภาพรวม ถอบ<br>ยินดีต้อนรับ<br>ประเภทบัญชี: บุคค<br>ประเภทบัญชี: บุคค<br>ประเภทบัญชี: บุคค<br>ปอดคงเหลือขอ<br>ยอดรวมคงเหลื<br>กิจกรรมที่ผ่านมาย<br>กิจกรรมที่ผ่านมาย                                                                                                    | อไ<br>ช่าระเงิน<br>แง้นจาก PayPa<br>ดูณ SAMR<br>เลฟริเมียร์ สถาน<br>เัญซ์ PayPal: \$<br>งบัญซ์ใน USD<br>อในบัญซ์ (ในทุก<br>เองฉัน   <u>กิจกรร</u><br>มาของฉัน - 7 วี                                                                                                    | เรียดเก็บเงิน<br>ประวัติการท่<br>UAI SISAMI<br>:: อินอันด้วดนแล้ว<br>52.21 USD<br>(หลัก): \$0.00 US<br>เสกุลเงิน รวมทั้งจ่า<br>มเงินที่ได้รับ   กิจ<br>ในที่ผ่านมา (03 ก.)                                                                                                    | <b>บุคคลธร</b><br>ารายการ ดูเ<br><b>RIT</b><br>วงเงินสูงสุดที่<br>2 <i>ยอดเงื่</i><br>D<br>นวนเงินที่ไข่ได้<br>กรรมเงินที่ส่ง<br>4. 2012-10 ก.                                                         | รมดา ธุรกิจ<br>เย่ร้องเรียนกรณีชื่อง<br>ไหระได้และถอนได้ g<br>เป็ <b>นที่ตัดไบ</b><br>ในละจำนวนเงินที่รอ<br>พ. 2012) <u>(</u>                                | าย ข้อม<br>เวงเงิน<br>  จะถู<br>สาเนินการ)                                    | มูลบัญขี<br><b>กคีนเข้าบั</b><br>ใต้รับการแปลงเป็นU<br><u>ตกา</u>                                 |
| PayPa<br>บัญชีของฉัน<br>ภาพรวม ถอา<br>ยินดีด้อนรับ<br>ประเภทบัญชี: นุคค<br>ประเภทบัญชี: นุคค<br>บอดคงเหลือขอ<br>บอดรวมคงเหลื<br>กิจกรรมที่ผ่านมาร<br>กิจกรรมที่ผ่านมาร<br>อังฉาดงนั้น                                                                                                    | อไ<br>ช่าระเงิน<br>แง้นจาก PayPa<br>คุณ SAMR<br>เอฟริเมียร์   สถาน<br>มัญชี PayPal: \$<br>อในบัญชีใน USD<br>อในบัญชีใน USD<br>อในบัญชี (ในทุก<br>มองฉัน   <u>กิจกรร</u><br>มาของฉัน - 7 วี                                                                                                    | เรียกเก็บเงิน<br>ประวัติการทำ<br>UAI SISAMI<br>(หลัก): \$0.00 US<br>สกุลเงิน รวมทั้งจำ<br>มเงินที่ใต้รับ   กิจ<br>ในที่ผ่านมา (03 ก.)                                                                                                    | <b>บุคคลธร</b><br>ารายการ สูเ<br><b>RIT</b><br>วรเงินสูงสุดที่ข<br>วรเงินสูงสุดที่ข<br>D<br>นวนเงินที่ใช้ได้<br>กรรมเงินที่ส่ง<br>๙. 2012-10 ก.                                                        | รมดา ธุรกิจ<br>เข้ร้องเรียนกรณีชื่อง<br>ประได้และตอนได้ g<br>อ <b>ินที่ตัดไป</b><br>และจำนวนเงินที่รอ<br>ส. 2012) 🔔                                          | าย ข้อม<br>องเส้น<br>(จะถู<br>สำเนินการ)                                      | มูลบัญขึ<br>ก <i>ดีนเข้าบัง</i><br>ใครับการแปลงเป็นปะ<br><u>ตกา</u><br>ใ <b>ลาที่คอเปรา</b>       |
| PayPa<br>บัญชีของฉัน<br>ภาพรวม ดอบ<br>ยินดีด้อนรับ<br>ประเภทบัญชี: บุคค<br>ประเภทบัญชี: บุคค<br>ปอดคงเหลือขอ<br>ยอดรวมคงเหลื<br>กิจกรรมที่ผ่านมาร<br>กิจกรรมที่ผ่านมาร<br>กิจกรรมที่ผ่านมาร<br>กิจกรรมที่ผ่านมาร<br>กิจกรรมที่ผ่านมาร<br>กิจกรรมที่ผ่านมาร                                                                                                    | 3)<br>2)<br>2)<br>2)<br>2)<br>2)<br>2)<br>2)<br>2)<br>2)<br>2                                                                                                    | เรียกเก็บเงิน<br>  ประวัติการท่<br> <br>  ปล่า SISAMI<br> <br>  ปลับอันสังตนแล้ว<br>                                                                                                    | <b>บุคคลธร</b><br>ารายการ สูเ<br><b>RIT</b><br>  วรเงินสูงสุดที่ฯ<br>] <b>ยอดเ</b> งื<br>D<br>นวนเงินที่ใช้ได<br>กรรมเงินที่ส่ง<br>พ. 2012-10 ก.<br><mark>บัญชีส่ง</mark>                              | รมดา ธุรกิจ<br>เย่ร้องเรียนกรณีข้อง<br>ไหระได้และตอนได้ g<br>ปี <b>นที่ตัดไบ</b><br>โและจำนวนเงินท์รอ<br>ด. 2012) 🔔                                          | าย ข้อม<br>1.2515ัน<br>  จะถู<br>สำเนินการ)<br>  <mark>ดัตามใ</mark>          | <sup>มูลบัญขึ</sup><br>ก <i>ดีนเข้าบัเ</i><br>ใสรับการแปลงเป็นU<br><u>ดกา</u><br>ใจที่คุณปราย     |
| PayPa<br>มัญชีของฉัน<br>ภาพรวม ถอบ<br>ยินดีต้อนรับ<br>ประเภทบัญชี: บุคค<br>ประเภทบัญชี: บุคค<br>ประเภทบัญชี: บุคค<br>ประเภทบัญชี: บุคค<br>เยอดคงเหลือขอ<br>ยอดรวมคงเหลื<br>กิจกรรมที่ผ่านมาข<br>กิจกรรมที่ผ่านมาข<br>กิจกรรมที่ผ่านมาข<br>กิจกรรมที่ผ่านมาข<br>กิจกรรมที่ผ่านมาข<br>กิจกรรมที่ผ่านมาข                                                                                                    | อไ<br>ช่าระเงิน<br>แง้นจาก PayPa<br>คุณ SAMR<br>เลฟริเมียร์ สถาน<br>เลฟริเมียร์ สถาน<br>เลฟริเมียร์ เลง<br>เลฟริเมียร์ เลง<br>เลฟริเมียร์ เลง<br>เลฟริเมียร์ เลง<br>เลฟริเมียร์ เลง<br>เลฟริเมียร์ เลง<br>เลฟริเมียร์ เลง<br>เลฟริเมียร์ เลง<br>เลฟริเมียร์ เลง<br>เลปร์ เลปร์<br>เลฟริเมียร์ เลง<br>เลฟร์<br>เลปร์<br>เลปร์<br>เลปร์<br>เลปร์<br>เลปร์<br>เลปร์<br>เลปร์<br>เลปร์<br>เลปร์<br>เมียร์<br>เลปร์<br>เลปร์<br>เปลปร์<br>เลปร์<br>เลปร์<br>เปลปร์<br>เลปร์<br>เลปร์<br>เปลปร์<br>เปลปร์<br>เปลปร์<br>เลปร์<br>เลปร์<br>เปลปร์<br>เลปร์<br>เปลปร์<br>เลปร์<br>เปลปร์<br>เปลปร์ | เรียกเก็บเงิน<br>ประวัติการทำ<br>UAI SISAMI<br>CAI SISAMI<br>CAI SISAMI<br>(UAI SISAMI<br>(บAI SISAMI<br>(บAI | <b>บุคคลธร</b><br>ารายการ gr<br><b>RIT</b><br>วรเงินสูงสุดที่-<br>วรเงินสูงสุดที่-<br>2 <i>ยอดเงื</i><br>D<br>นวนเงินที่ไข่ได<br>กรรมเงินที่ส่ง<br>& 2012-10 ก.<br><mark>บัญชีส่ง</mark>               | รมดา ธุรกิจ<br>เย่ร้องเรียนกรณีชื่อง<br>ไหระได้และถอนได้ g<br><b>วินที่ตัดไบ</b><br>เนละจำนวนเงินที่รอ<br>ส. 2012) 🔔<br><b>และรับเงิน</b>                    | าย ข้อม<br>เวงเงิน<br>(จะถู<br>สาเนินการ)<br><mark>(ด้ตามใ</mark>             | มูลบัญขี<br><i>กดีนเข้าบัง</i><br>ใต้รับการแปลงเป็นU:<br><u>ตกา</u><br>ใ <mark>จที่คุณปราย</mark> |
| PayPa<br>มัญชีของฉัน<br>ภาพรวม ดอา<br>ยินดีด้อนรับ<br>ประเภทบัญชี: นุคค<br>ประเภทบัญชี: นุคค<br>ปอดคงเหลือขอ<br>ยอดคงเหลือขอ<br>ยอดรวมคงเหลื<br>กิจกรรมที่ผ่านมาร<br>กิจกรรมที่ผ่านมาร<br>กิจกรรมที่ผ่านมาร<br>กิจกรรมที่ผ่านมาร                                                                                                    | อไ<br><u>ช่าระเงิน</u><br>แง้นจาก PayPa<br><mark>คุณ SAMR</mark><br>เลพริเมียร์   สถาน<br>วัญซี PayPal: \$<br>อในบัญชีใน USD<br>อในบัญชีใน USD<br>อในบัญชีใน USD<br>อในบัญชีใน USD<br>อในบัญชีใน USD<br>อในบัญชีใน USD<br>อในบัญชีใน USD<br>อในบัญชีใน USD<br>อในบัญชีใน USD                                                                                                    | เรียกเก็บเงิน<br>ประวัติการทำ<br>UAI SISAMI<br>:: <u>อินอันตัวตนแต่ว</u><br>32.21 USD<br>(หลัก): \$0.00 US<br>สกุลเงิน รวมทั้งจำ<br>แง <u>งินที่ใต้รับ</u>   <u>กิจ</u><br>ในที่ผ่านมา (03 ก.)<br><b>ารถใช้งาน</b><br>เสร็จสมบูรณ์                                                                                                    | <b>บุคคลธร</b><br>เรายการ สูเ<br><b>RIT</b><br>วรเงินสูงสุดที่<br><b>ยอดเ</b><br><b>ยอดเ</b><br><b>บ</b><br>นวนเงินที่ไข้ได่<br>กรรมเงินที่ส่ง<br>4. 2012-10 ก.<br><mark>บัญชีส่ง</mark><br>แล้วนะครับ | รมดา ธุรกิจ<br>เข่ร้องเรียนกรณีชื่อง<br>ไหระได้และถอนได้ 5<br>อ <b>้นที่ตัดไป</b><br>อันละจำนวนเงินที่รอ<br>ส. 2012) <u>(</u><br>และรับเงิน (<br>สำหรับ PayP | าย ข้อม<br>เองเงิน<br>(จะถู<br>สาเนินการ)<br><mark>ได้ตามใ</mark><br>al       | มูลบัญขี<br>ก <i>คืนเข้าบัง</i><br>ใครับการแปลงเป็นปะ<br><u>ดกา</u><br>ใจที่คุณปราย               |
| PayPa<br>บัญชีของฉัน<br>ภาพรวม ดอา<br>ยินดีด้อนรับ<br>ประเภทบัญชี: บุคค<br>ประเภทบัญชี: บุคค<br>ประเภทบบุคค<br>ประเภทบัญชี: บุคค<br>ประเภทบัญชี: บุคค<br>ประเภทบุคค<br>ประเภทบุคค<br>ประเภทบุคค<br>ประเภทบุคค<br>ประเภทบุค<br>ประเภทบุคค<br>ประเภทบุคค<br>ประเภทบุคค<br>ประเภทบุคค<br>ประเภทบุค<br>ประเภทบุคค<br>ประเภทบุคค<br>ประเภทบุคค<br>ประเภทบุคค<br>ประเภทบุค<br>ประเภทบุคค<br>ประเภทบุคค<br>ประเภทบุคค<br>ประเภทบุค<br>ประเภทบุค<br>ประเภทบุค<br>ประเภทบุค<br>ประเภทบุค<br>ประเภทบุค<br>ประเภทบุค<br>ประเภทบุค<br>ประเภทบุค<br>ประเภทบุค<br>ประเภทบุค<br>ประเภทบุค<br>ประเภทบุค<br>ประเภทบุค<br>ประเภทบุค<br>ประเภทบุค<br>ประเภทบุค<br>ประ | อไ<br>ชาระเงิน<br>แง้นจาก PayPa<br>คุณ SAMR<br>เอฟริเมียร์   สถาน<br>ภัญชี PayPal: \$<br>เงบัญชีใน USD<br>อในบัญชี (ในทุก<br>มองฉัน   <u>กิจกรร</u><br>มาของฉัน - 7 วี<br><mark>คุณสาวม</mark>                                                                                                    | เรียกเก็บเงิน<br>ป ประวัติการท่<br>UAI SISAMi<br>เป็นขึ้นตัวตนแต้ว<br>ร2.21 USD<br>(หลัก): \$0.00 US<br>สกุลเงิน รวมทั้งสา<br><u>มเงินที่ใต้รับ</u>   <u>กิ</u> ล<br>ในที่ผ่านมา (03 ก.)<br><mark>ารถใช้งาน</mark><br>เสร็จสมบูรณ์                                                                                                    | บุคคลธร<br>ารายการ สูเ<br>RIT<br> วรเงินสูงสุดที่ฯ<br> วรเงินสูงสุดที่ฯ<br> วรเงินสูงสุดที่ฯ<br>D<br>1นวนเงินที่เข้ได้<br>1.<br>2012-10 ก.<br><mark>บัญชีส่ง</mark><br>แล้วนะครับ                      | รมดา ธุรกิจ<br>เย้ร้องเรียนกรณีซื้อง<br>ไหระได้และตอนได้ g<br>ถ <b>ินที่ตัดไบ</b><br>โนละจำนวนเงินที่รอ<br>ด. 2012) 🔔<br>และรับเงิน<br>สำหรับ PayP           | าย ข้อม<br><u>เทยรับ</u><br>(จะถู<br>สาเนินการ)<br><mark>ได้ตามใ</mark><br>al | มูลบัญขี<br><i>กดีนเข้าบัน</i><br>ใสรับการแปลงเป็นU:<br><u>ดกา</u><br><mark>ใจที่คุณปราย</mark>   |

(ชื่อบัญชีที่เปิดและชื่อที่ลงทะเบียนใน PayPal ต้องเป็นชื่อเดียวกัน มิฉะนั้น ธนาคารจะไม่สามารถนำ เงินเข้าบัญชีได้ และต้องส่งเงินคืน PayPal)

1. ลงทะเบียนบัญชีธนาคารใน PayPal โดยเลือกประเทศเป็น United States (สหรัฐอเมริกา) และ ใส่ข้อมูลดังตัวอย่างต่อไปนี้

Bank Name: Bangkok Bank (ไม่ต้องระบุสาขา)

Account Type: S/A หรือ F/A (ระบุประเภทบัญชี) \*

Routing Number: 026008691

Account Number: xxxxxxxx (ระบุเลขที่บัญชีธนาคาร 10 หลัก)

Re-enter Account Number: xxxxxxxxx (ระบุเลขที่บัญชีธนาคาร 10 หลัก อีกครั้ง)

\*S/A : บัญชีเงินฝากสะสมทรัพย์

F/A : บัญชีเงินฝากประจำ

หลังจากใส่ข้อมูลครบถ้วนแล้ว จะได้รับการตอบรับจาก PayPal ดังนี้ "You have added a bank in United States!"

การลงทะเบียนธนาคารกรุงเทพกับ PayPal เสร็จสิ้น และสามารถถอนเงินจากบัญชีได้ตามต้องการ

(หมายเหตุ : หาก PayPal ขอให้ Confirm Your Bank Account โดยการฝากเงิน 2 จำนวนเล็ก ๆ เข้าบัญชีธนาคารที่ลงทะเบียนไว้ ไม่ต้องทำขั้นตอนนี้ เพราะบัญชีที่ใช้ลงทะเบียนเป็นบัญชีใน ประเทศไทย ไม่ใช่ในประเทศสหรัฐอเมริกา)

#### 2. ธนาคารกรุงเทพคิดค่าธรรมเนียมดังนี้

#### - ธ.กรุงเทพ สาขานิวยอร์ก:

| จำนวน                        | ค่าธรรมเนียม |
|------------------------------|--------------|
| น้อยกว่า 50 USD              | ฟรี          |
| 51 USD – 100 USD             | 3 USD        |
| 100.01 USD – 2,000 USD       | 5 USD        |
| 2,000.01 USD – 50,000 USD    | 10 USD       |
| ตั้งแต่ 50,000.01 USD ขึ้นไป | 20 USD       |

- ธ. กรุงเทพ สำนักงานใหญ่ :อัตรา 0.25 % ขั้นต่ำ 200 บาท สูงสุดไม่เกิน 500 บาท

#### ประโยชน์ของการถอนเงินจาก PayPal เข้าธนาคารกรุงเทพ

#### 1) อัตราแลกเปลี่ยนดีกว่า ทำให้ได้รับเงินบาทมากกว่า

? PayPal จะส่งเงินให้ธนาคารกรุงเทพเป็นสกุลเงินดอลลาร์สหรัฐและธนาคารกรุงเทพ สนญ.แปลงเป็นเงินบาทโดย ใช้อัตราแลกเปลี่ยนประจำวันของธนาคาร (ช่องรับซื้อ/โอนเงิน) และนำเงินเข้าบัญชีผู้รับเงินต่อไป ? อัตราแลกเปลี่ยนของธนาคารกรุงเทพดีกว่าอัตราแลกเปลี่ยนของ PayPal มากถึง 2-3 บาทต่อ 1 USD ทำให้ ได้รับจำนวนเงินบาทมากขึ้น ดังตัวอย่างต่อไปนี้

#### ตัวอย่าง: เปรียบเทียบการถอนเงินจาก PayPal จำนวน 1,500 USD เข้าบัญชีธนาคารกรุงเทพ และ ธนาคารอื่น ในประเทศไทย

| ธนาคารกรุงเทพ                             | ธนาคารอื่นในประเทศไทย    |
|-------------------------------------------|--------------------------|
| ? จำนวนเงิน1,500 USD                      |                          |
| ? 1 USD = 34.19 บาท(อัตรารับซื้อ/เงินโอน) | ? จำนวนเงิน1,500 USD     |
| ? ค่าธรรมเนียม BBL., N.Y. = 5 USD         | ? 1 USD = 31.29 ทาบ      |
| ? ค่าธรรมเนียม BBL., H.O. = 200 บาท       |                          |
| ได้รับเงิน 50,914.05 บา <b>ท</b>          | ได้รับเงิน 46,935.00 บาท |

้ใช้บัญชีธนาคารกรุงเทพรับเงินจาก PayPalผ่านสาขานิวยอร์ก จะ**ได้รับเงินบาทมากกว่า**การรับ ผ่านบัญชีธนาคารอื่นในประเทศไทยถึง **3,979.05** บาท

#### 2) ได้รับเงินโอนรวดเร็ว ภายใน 3-4 วัน

3) เช็คสอบข้อมูลเงินโอนจากต่างประเทศด้วยตนเองทางอินเตอร์เน็ต สะดวก ทุกที่ ทุกเวลา ด้วย บริการบัวหลวงไอแบงก์กิ้ง สำหรับบัญชีบุคคล หรือ บิซ ไอแบงก์กิ้ง สำหรับบัญชีนิติบุคคล สอบถาม ข้อมูลการสมัครใช้บริการได้ที่ www.bangkokbank.com หรือ บัวหลวงโฟน โทร. 1333 หรือ 02 645-5555

-ข้อมูลจาก ธนาคาร กรุงเทพ จำกัด

# <u>การเข้าระบบและการเปลี่ยนรหัสผ่านใน Paypal</u>

\*\*\* เพื่อความปลอดภัยของบัญชีคุณ ควรเปลี่ยนรหัสผ่านอย่างน้อยเดือนละ 1-2 ครั้ง \*\*\*

-----

เนื่องจากขณะนี้มีเวบหลอกหลวงที่หน้าตาคล้าย Paypal จำนวนมากที่หลอกให้เราป้อน ข้อมูล และเวบเหล่านั้นจะเข้าไปโจรกรรมเงินในบัญชี Paypal ถ้าเราเผลอป้อนข้อมูลเข้าไป เพื่อความปลอดภัยบัญชีของคุณ ให้สังเกต ดังนี้ 1. เข้า www.paypal.com ให้สังเกตดูที่ Adress Bar ว่ามีระบบความปลอดภัยหรือไม่ <รูปภาพ>

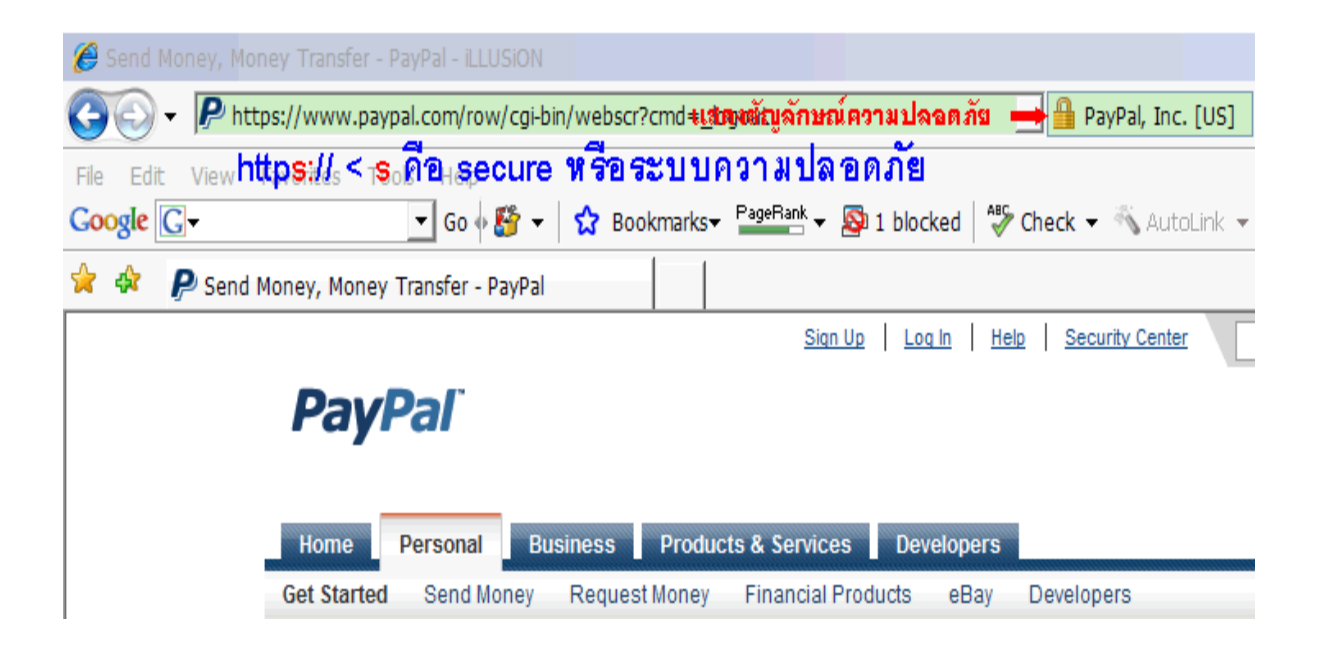

\*\*\* เพื่อความปลอดภัยของบัญชีคุณ ควรเปลี่ยนรหัสผ่านอย่างน้อยเดือนละ 1-2 ครั้ง \*\*\*

เพื่อความปลอดภัย Paypal ได้เตรียมระบบที่ในการเปลี่ยนรหัสผ่าน 2 ขั้นตอน ถ้าเปลี่ยน บ่อยระบบจะให้เข้าสู่ขั้นตอนที่ 2 แต่ถ้านาน ๆ เปลี่ยนครั้ง ระบบจะให้ทำหั้ง 2 ขั้นตอน

<u>ขั้นตอนที่ 1</u>. เปลี่ยนคำถาม - คำตอบใหม่

<u>ขั้นตอนที่ 2.</u> ขั้นตอนการเปลี่ยนรหัสผ่าน

<u>ขั้นตอรรนที่ 1. เปลี่ยนคำถาม - คำตอบใหม่</u>

เข้าที่เวบ <u>www.paypal.com</u>

# **PayPal**<sup>\*</sup>

U.S. English 💌

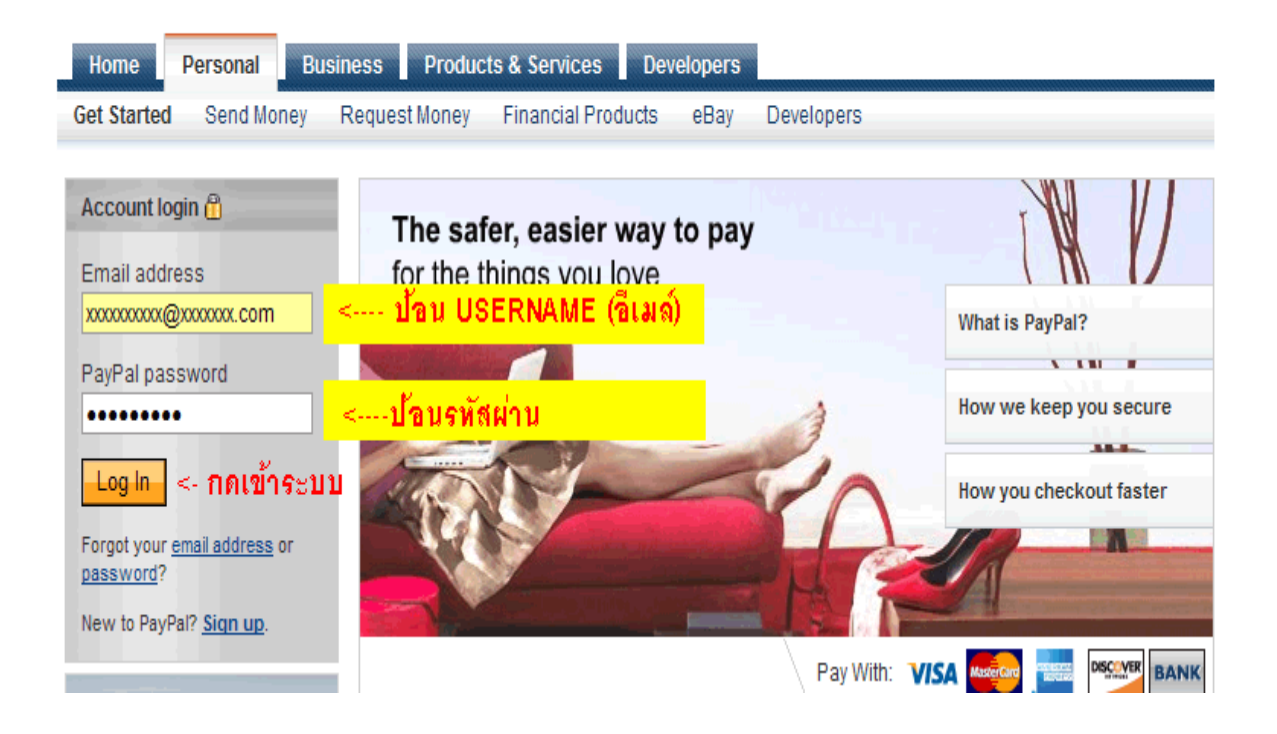

- 1. ป้อน Username (เมล์ที่ใช้สมัคร Paypal)
- 2. ป้อนรหัสผ่าน

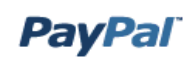

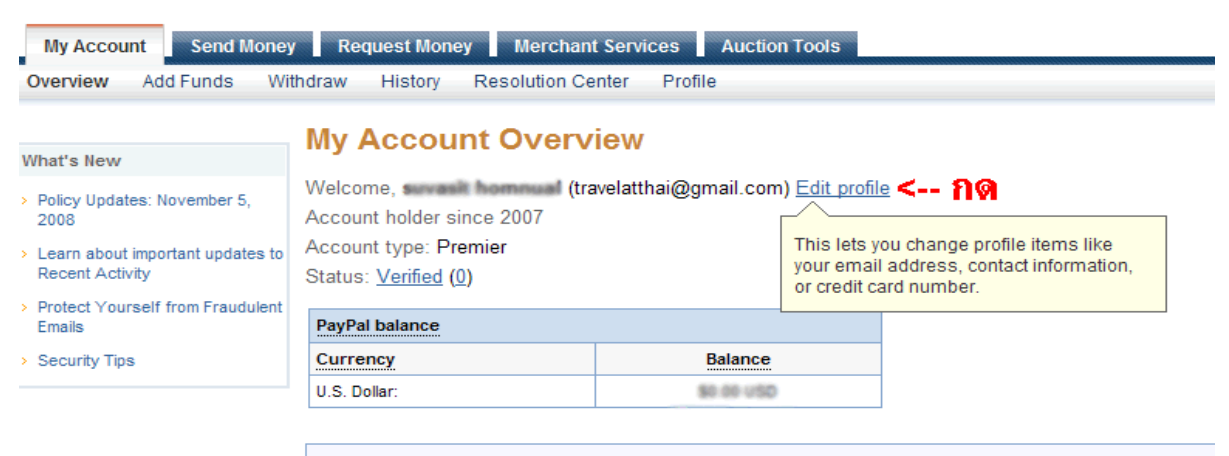

Account history: All account activity | Payments sent | Payments received

# 3. กดที่ Edit profile

# **PayPal**<sup>\*</sup>

 My Account
 Send Money
 Request Money
 Merchant Services
 Auction Tools

 Overview
 Add Funds
 Withdraw
 History
 Resolution Center
 Profile

# **Profile Summary**

To edit your Profile information, please click on a link below.

| Account Information        | Financial Information      | Selling Preferences           |
|----------------------------|----------------------------|-------------------------------|
| Email                      | Credit/Debit Cards         | Auctions                      |
| Street Address             | Bank Accounts              | Regional Tax                  |
| Phone .                    | Currency Balances          | Shipping Calculations         |
| <u>Password</u> < กดตรงนี้ | Gifts and Discounts        | Create New Button             |
| Notifications              | Recurring Payments         | Payment Receiving Preferences |
| Language Preference        | Monthly Account Statements | Instant Payment Notification  |
| Time Zone                  | Pay List                   | <u>Preferences</u>            |
| <u>Skype Name</u>          |                            | <u>Reputation</u>             |
| API Access                 |                            | Customer Service Message      |
| Add Business Information   |                            | Website Payment Preferences   |
| Close Account              |                            | Encrypted Payment Settings    |
|                            |                            | Custom Payment Pages          |
|                            |                            | Invoice Templates             |
|                            |                            | Language Encoding             |

### 4. กดที่ Password

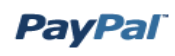

| My Accou | nt      | Send Money                       | Request M                                   | loney Merch     | ant Services   | Auction Tools |                         |   |
|----------|---------|----------------------------------|---------------------------------------------|-----------------|----------------|---------------|-------------------------|---|
| Overview | Add     | Funds With                       | draw Histor                                 | y Resolution    | Center Profile | e             |                         |   |
|          | Pa      | ssword                           |                                             |                 |                |               | Back to Profile Summary | ! |
|          | Pas     | sword and Sec                    | urity Questions                             | s               |                |               |                         |   |
|          | $\odot$ | Password                         | < เลือก                                     | าตรงนี้         |                |               |                         |   |
|          | 0       | Security Quest<br>Security Quest | ion 1: City of birth<br>ion 2: Father's cit | ı<br>y of birth |                |               |                         |   |
|          | E       | Edit <                           | - กดตัว                                     | นึ              |                |               |                         |   |

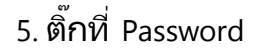

6. กด Edit

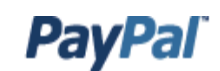

# **Security Measures**

# จะเข้าสู่การขืนขันความปลอดภัย โดยระบบ ดำถาม 2 ข้อ เกี่ยวกับข้อมูลของคุณ

Before changing your security questions, please confirm that you are the owner of this account.

| © Credit Card Information<br>Credit Card: | MasterCard (expires 09/2012, ends in XX07) 🖵 < คำถาม 1 |
|-------------------------------------------|--------------------------------------------------------|
| Full Card Number:                         | < ด้าตอบ 1                                             |
| C Bank Account Information                |                                                        |
| Bank Account:                             | Bangkok Bank Public Co.,Ltd. (Checking) ends in XX60   |
| Full Account Number:                      | < ตาตอบ Z                                              |
| Submit < Gancal 🔊                         | กรอกเสร็จแล้วให้กด Summit                              |

6. ระบบจะให้ยืนยันว่าคุณเป็นเจ้าของบัญชีจริงหรือไม่ โดยกำหนดคำถามมา 2 ข้อ

จากตัวอย่างข้างบน ระบบถาม 2 ข้อ (รายละเอียดส่วนนี้เป็นข้อมูลของคุณเอง)

1. รายละเอียดบัตรเครดิตลงท้าย 07 โดยให้ป้อนเลขบัตร 16 หลัก ต้องลงท้าย 07 เช่น 5434200126392007

2. บัญชีธนาคาร ลงท้ายด้วย 06 โดยให้ป้อนจำนวนเต็ม 10 หลัก เช่น 1914126360

7. กรอกครบทั้ง 2 ข้อ กด Summit

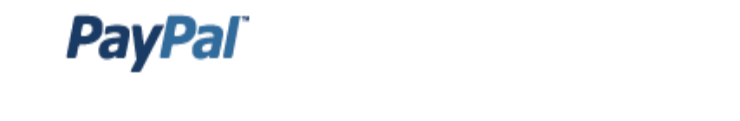

My Account Send Money Request Money Merchant Services Auction Tools

# **Change Security Question**

If you forget your password, we will ask you for the answers to the security questions you select.

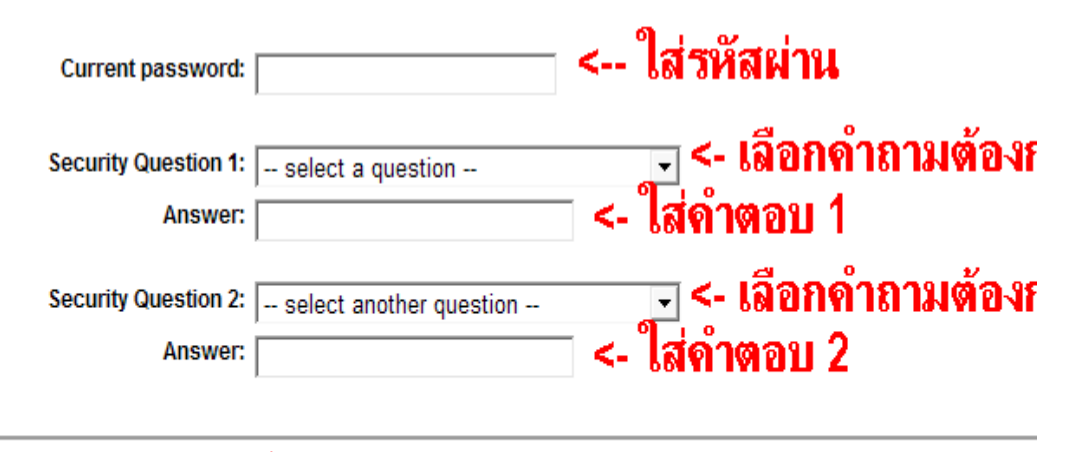

ดำถามและดำตอบที่กำหนดต้องจำไว้ให้ดี กด-> save \_\_\_\_\_

# **PayPal**<sup>\*</sup>

<del>กด My account เพื่อไปหน้าบัญชี</del> My Account Send Money Request Money Merchant Services Auction Tools

#### 

Edit

8 เสร็จสิ้นการเปลี่ยนระบบคำถาม-คำตอบ ความปลอดภัยขั้นที่ 1

# <u>ขั้นตอนที่ 2. ขั้นตอนการเปลี่ยนรหัสผ่าน</u>

- 1. เข้าที่หน้าบัญชีอีกครั้งโดยกด My Account แล้วเลือก Edit profile (ข้อ 3 ข้างบน)
- 2. เลือกที่ Password (ข้อ 4 ข้างบน)
- 3. ติ๊กที่ Password กด Edit (ข้อ 5 ข้างบน)

# **PayPal**<sup>\*</sup>

| Change Passwo                                                               | ord                                                       |                                                                                     |
|-----------------------------------------------------------------------------|-----------------------------------------------------------|-------------------------------------------------------------------------------------|
| Current Password:                                                           | •••••                                                     | < ใส่รหัสผ่านเก่า                                                                   |
| We recommend that your pay                                                  | ,<br>ssword is not a word you                             | ucan find in the dictionary includes both canital                                   |
| We recommend that your par<br>case letters, and contains at                 | ,<br>ssword is not a word you<br>least one special charad | u can find in the dictionary, includes both capital a<br>cter (1-9, !, *, _, etc.). |
| We recommend that your pa<br>case letters, and contains at<br>New Password: | ,<br>ssword is not a word you<br>least one special charad | can find in the dictionary, includes both capital cter (1-9, !, *, _, etc.).        |

Current Password ---- > รหัสผ่านเก่าที่ยังไม่เปลี่ยน

New Password ----- > ใส่รหัสผ่านใหม่ที่ต้องการเปลี่ยน

Re-enter Password ------ > ใส่รหัสผ่านใหม่อีกครั้ง

| Payl     | Pa      | /                                                                                                    |                        |
|----------|---------|----------------------------------------------------------------------------------------------------|------------------------|
| Му Ассои | nt      | Send Money Request Money Merchant Services Auction Tools                                                         |                        |
|          | Pa      | ssword                                                                                                    | Back to Profile Summar |
|          | Yo      | u have successfully changed your password.<br>ระบบได้เปลี่ยนรหัสผ่านใหม่เรียบร้อยเ                               | เล้า                   |
|          | Pas     | sword and Security Questions                                                                                     |                        |
|          | $\odot$ | Password                                                                                                    |                        |
|          | 0       | Security Question 1: What was the name of your first pet?<br>Security Question 2: Who was your favorite teacher? |                        |
|          | [       | Edit                                                                                                    |                        |

หลังจากนั้นให้ลอง Login รหัสใหม่

# เพิ่มบัญชีธนาคารและโอนเงินเข้าบัญชีในไทย

| PayPal<br>for Business |  | Accept credit cards<br>in just minutes! |
|------------------------|--|-----------------------------------------|
|------------------------|--|-----------------------------------------|

ขั้นแรก เราต้องแอดบัญชีธนาคารเข้าไปก่อนครับ โดยจะเลือกบัญชีธนาคารไหนๆ ก็ได้ ที่เราต้องการ

วิธีการใส่บัญชีธนาคารก็ง่ายมากครับ Log in เข้าไปที่ <u>www.paypal.com</u> ก่อนเลยครับ (กรอกอีเมล์ และ รหัสผ่าน)

หลังจากเข้าระบบแล้วให้คลิ๊ก edit profiles

#### My Account Overview

| Welcome, suvasit homnual (tra<br>Account holder since 2007<br>Account type: Personal<br>Status: <u>Verified</u> | welatthai@gmail.com  | ) Edit profile < Click איז איז<br>This lets you change profile items like your<br>email address, contact information, or credit<br>card number. |
|----------------------------------------------------------------------------------------------------|----------------------|----------------------------------------------------------------------------------------------------|
| PayPal balance                                                                                                  |                      | view limts                                                                                                    |
| Currency                                                                                                    | Balance              |                                                                                                    |
| U.S. Dollar:                                                                                                    | \$1.95 USD           |                                                                                                    |
|                                                                                                    |                      |                                                                                                    |
| Account history: All account                                                                                    | t activity   Payment | s sent Payments received                                                                                                    |

÷

Secure Transaction

# ให้เลือกที่ช่อง Financial Information (ช่องกลาง)

| Financial Information                                                                                                    |                                                                                                    |
|----------------------------------------------------------------------------------------------------|----------------------------------------------------------------------------------------------------|
| Credit Cards                                                                                                    |                                                                                                    |
| Bank Accounts                                                                                                    |                                                                                                    |
| Currency Balances                                                                                                    |                                                                                                    |
| Gift Certificates                                                                                                    |                                                                                                    |
| Recurring Payments                                                                                                    |                                                                                                    |
| Billing Agreements                                                                                                    |                                                                                                    |
|                                                                                                    |                                                                                                    |
|                                                                                                    |                                                                                                    |
| Add a bank account in Thailand                                                                                                    | Secure Transaction                                                                                  |
| * indicates required fields                                                                                                    |                                                                                                    |
| The safety and security of your bank account information is pro<br>will notify you by email whenever you initiate a transaction with | tected by PayPal. We will never reveal your financial information, and PayPal<br>this bank account. |
| Your bank account in Thailand must contain only Thai Baht. Le                                                                        | earn more                                                                                           |
| Enter your name exactly as it appears on your bank account<br>return fee will be charged. Learn more                                 | t statement. If the names do not match exactly, the transfer will fail and a                        |
| Country: Thailand 💌>                                                                                                    | เลือก Thailand                                                                                      |
| *First Name: Summer                                                                                                    | > ชื่อ-นามสกุลขึ้นอัตโนมัติ                                                                         |
| Last Name: h                                                                                                    |                                                                                                    |
| "Bank Name: ธนาคารกรุงเทพ จำกัด (มหาชน)                                                                                              |                                                                                                    |
| *Re-enter Account Number: 1914126360                                                                                                 | > กรอกเลขทบญขธนาดาร                                                                                 |
| 1914126360                                                                                                    | > กรอกเลขพิบิญชธนาดารอีกรอบ                                                                         |
|                                                                                                    | กลขั้นตอนต่อไป                                                                                      |

| THE ENTITIES OF THE ENTITIES OF THE ENTITIES O |        |
|----------------------------------------------------------------------------------------------------|--------|
| กรุณากรอกให้ถูกต้อง ถ้าผิดจะโดนปรับ 15 บาท Continu                                                                                                    | Cancel |

| Review information for your bank                                                                     | account in Thailand Secure Transaction                                       |
|----------------------------------------------------------------------------------------------------|------------------------------------------------------------------------------|
| Please make sure your bank account information has been ent                                          | ered correctly, then click the Add Bank Account button.                      |
| If your bank account information is not accurate, all transaction<br>charged a 15.00 THB return fee. | will fail and the money will be returned to your PayPal account. You will be |
| Click the Edit button to make any changes or corrections.                                            |                                                                              |
| Bank Account Name: Bangkok Bank Public Co.,Ltd.<br>Account Number: 1914126360                        | ตรวจสอบข้อมูลแล <b>้วกดเพิ่ม</b> ได้เลย                                      |
|                                                                                                    | <del>กดเพิ่มธนาดาว</del><br>Add Bank Account Edit Cancel                     |

#### You have added a bank account in the following country: Thailand!

You can now withdraw funds from your PayPal account to your bank account.

What do you want to do next? • Go To My Account Kan and ปหน้าบัญชี • Withdraw PayPal Funds Into My Checking Account

เพิ่มธนาคารในระบบเรียบร้อยแล้ว

# ขั้นต่อมา คือการถอนเงินครับ

การถอนเงินก็ง่ายมากถึงมากที่สุดครับ ก่อนอื่นก็ คลิกที่ Withdraw แล้วคลิกที่ Transfer funds to your bank account เพื่อระบุจำนวนเงินที่จะถอนเงิน ออกจากบัญชี Paypal เข้าบัญชีธนาคาร ของเรา

| My Acco  | unt Send Money Request Money M                   | erchant Services Auction Too                | Is                                    |
|----------|--------------------------------------------------|---------------------------------------------|---------------------------------------|
| Overview | Add Funds Withdraw History Resolu                | tion Center Profile                         |                                       |
|          | Withdraw Funds                                   |                                             | Secure Transaction                    |
|          | PayPal offers the following options for withdraw | ing funds from your PayPal account          | L                                     |
|          | Options                                          | Processing Time                             | Cost                                  |
|          |                                                  | Banks in Thailand                           | Free<br>for 5,000.00 THB or more      |
|          | Withdraw funds to your bank account              | 5-7 Business Days <table-cell></table-cell> | 50.00 THB<br>for 4,999.99 THB or less |
|          | กดตรงน                                           | Banks in the U.S.<br>3-4 Business Days ?    | Free for banks in the U.S.            |

กรอกจำนวนเงินที่ต้องการจะถอน **กด Continue และกด Submit** ก็เป็นอันเสร็จ ค่าธรรมเนียมในการถอนเงิน ถ้าต่ำกว่า 5,000 บาท จะคิดค่าธรรมเนียม 50 บาท แต่ถ้ามากกว่า 5,000 บาทนั้น ฟรีครับ

| Withdraw Funds by Electronic Transfer                                                                                                    | Secure Transaction 骨                                  |
|----------------------------------------------------------------------------------------------------|-------------------------------------------------------|
| Please indicate the amount you want to withdraw and which bank account to cred<br>PayPal account to your bank account must meet the <u>minimum withdrawal amount</u>        | it. Withdrawals from your<br>1.                       |
| It can take five to seven working days to complete this transfer, depending on your<br>and payment policies.                                                                | r bank's holiday schedule                             |
| From This Balance: \$1103.75 > ยอดเงินในบัญชีทั้งห                                                                                                    | มดทีถอนได้                                            |
| Amount: 1000 > กรอกจำนวนเงินที่ต้                                                                                                    | ้องการถอน                                             |
| To: Bangkok Bank Public Co.,Ltd. Checking (Thailar                                                                                                    | nd) xxxxxx6360 💌                                      |
| Add bank account   Currency converter                                                                                                    |                                                       |
| Note: If your bank information is incorrect, your withdrawal will be returned and a f<br>fees table. Additional bank fees may apply. Please contact your bank directly rega | ee will be charged. See the<br>rding additional fees. |
| กดเพื่อทำรายการ >                                                                                                    | Continue Cancel                                       |

ประมาณ **5-7 วัน** ทำการ เงินเข้าบัญชีของเราครับ

กรณีนี้เหมาะกับการถอนเงินจำนวนน้อยๆครับ ช่วงเงินไม่เกิน 400-500 เหรียญครับ (แล้วแต่ อัตราแลกเปลี่ยนแต่ละช่วง) แต่ถ้ามากกว่านี้ ควรจะถอนด้วยวิธีแบบประหยัด

\*ถอนบ่อยๆ เปลืองกว่าถอนทีละเยอะๆครับ แต่ก็ต้องทยอยถอนออกครับ จะได้ไม่เจอปัญหา limited access ถ้าหากเงินใน account มีไม่มากก็ไม่เป็นไรครับ แต่อย่าดองเงินเอาไว้เป็นหมื่นๆ เหรียญ อันตรายครับ (เงินถึง 1-2 พันเหรียญก็ทยอยถอนออกได้แล้วครับ)

# เพิ่มบัญชีธนาคารในสหรัฐและการถอนแบบประหยัด

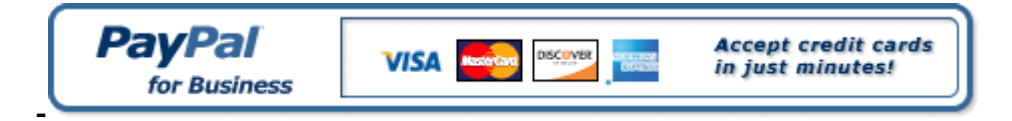

คราวนี้ผมก็จะมาพูดถึงเรื่องการถอนเงิน แต่เป็นเรื่องที่หลายคนไม่ค่อยจะรู้ ผมก็จะมาพูดถึงการถอน เงินให้เห็นกันกระจ่างชัดกันซักที มันเป็นเรื่องที่หลายคนก็ไม่รู้ไปเลย หรือหลายคนอาจจะยังสับสน และเป็นข้อถกเถียงกันอยู่

สำหรับการถอนเงินนั้น ดูเผินๆ คุณจะเห็นว่า การถอนเงินเข้าธนาคารประเทศไทยนั้น ค่าธรรมเนียม แสนถูก คือ 5,000 บาทไทย ขึ้นไป ไม่คิดค่าธรรมเนียม แต่ถ้าต่ำกว่า 5,000 บาท ก็คิด ค่าธรรมเนียม เพียง 50 บาทเท่านั้นเอง

| Withdraw Funds | Free for 5,000.00 THB or more,<br>50.00 THB for 4,999.99 THB or<br>less to bank accounts in Thailand<br><u>Fees for other banks</u> |
|----------------|----------------------------------------------------------------------------------------------------|
|----------------|----------------------------------------------------------------------------------------------------|

แต่เมื่อมาดูจริงๆแล้ว ยังมีค่าธรรมเนียม "แลกเปลี่ยนเงินตรา" อยู่อีก ซึ่งมากถึง 2.5% เลยทีเดียว

| nge rate includes a 2.5%<br>or cross border payments |
|------------------------------------------------------|
|                                                      |

ซึ่งเค้าจะรวมกับอัตราแลกเปลี่ยน เช่น ถ้าอัตราแลกเปลี่ยนปัจจุบันเป็น 35 เวลาถอนเงิน ก็อาจจะถูก ลดเป็น 33 บาท (มหาโหด) เค้าจะจัดการคำนวณให้เสร็จสรรพ ดังนั้น ถ้าหากถอนเงิน 1000 เหรียญ ก็จะต้องเสียค่าธรรมเนียมถึง 25 เหรียญ (หรือราวๆ 875 บาท) กันเลย

ผมจึงมีวิธีถอนเงินที่ประหยัดกว่า สำหรับการถอนเงินจำนวนมากๆ ดังนั้น ก็ต้องดูว่าเราจะถอนเงิน กันเท่าใหร่นะครับ โดยตอนนี้ อัตราที่ผมคำนวณอยู่ที่ 1 เหรียญ = 35 บาท ดังนั้น ถ้าถอนเงินน้อย กว่า \$450 ก็ให้ถอนแบบที่ 1 แต่ถ้าถอนมากกว่า \$450 ก็ให้ ถอนแบบที่สองครับ

\*ตารางนี้คิดตามอัตรา 1 เหรียญ = 35 บาท

|                         | ยอดเงินที่ถอน | ด่าธรรมเนียม                                             |
|-------------------------|---------------|----------------------------------------------------------|
| วิธีที่ 1 ถอนแบบปกติ    | \$100         | 2.5%+50 บาท=137.5 บาท (ต่ำกว่า 5000 บาท คิดเพิ่ม 50 บาท) |
|                         | \$200         | 2.5%= 175 มาท                                            |
|                         | \$450         | 2.5%= 393.75 บาท                                         |
|                         | \$1000        | 2.5%= 875 บาท                                            |
| วิธีที่ 2 ถอนแบบประหยัด | \$100         | 400 บาท                                                  |
|                         | \$450         | 400 มาท                                                  |
|                         | \$1000        | 400 มาท                                                  |

ดูจากตาราง ก็พอจะทราบคร่าวๆ แล้วนะครับ ดังนั้น ถ้าถอนไม่เกิน \$450 ก็ให้เลือกใช้วิธีที่ 1 ก็จะ เสียเงินไม่เกิน 400 บาท แต่ ถ้าถอนมากกว่า \$450 บาท ก็ให้เลือกใช้วิธีที่ 2 เพราะไม่ว่ายอดเงินจะ เป็นเท่าไหร่ ก็จะเสียค่าธรรมเนียม 400 บาทครับ

หีนี้มาดูตัวอย่าง การถอนทั้งสองแบบ ผมจะถอน 90 เหรียญให้ดูนะครับ ตัวอย่างด้านล่างนี้ จะแสดง ให้เห็นว่า ตอนที่ถอน เค้าก็ จะคำนวณเงินให้เสร็จสรรพเลย เราเปรียบเทียบได้ ว่าจะถอนแบบไหน เพราะอัตราค่าถอนก็เปลี่ยนแปลงตามค่าเงินบาทในแต่ ละช่วงครับ (ตัวอย่างด้านล่าง ไม่ได้แสดงให้ เห็นความแตกต่างของเงินที่ประหยัดกว่ากันนะครับ)

**วิธีที่ 1 ถอนแบบปกต**ิ ผมถอนเข้า**บัญชีกรุงไทย** ครับ จำนวน 90 เหรียญ ใช้เวลา 5-7 วันทำ การถึงจะได้เงิน ถอน 90 เหรียญจะ ถูกหักค่าธรรมเนียมดังด้านล่างนี้ ซึ่งวันที่ผมกดถอนเงิน อัตรา แลกเปลี่ยนจริงอยู่ที่ราวๆ 1 เหรียญ ต่อ 33-34 บาท แต่**ทาง PayPal คิดให้ที่ 31.0354 (คิด รวม 2.5% แล้ว)** ดังนั้น ยอดเงินสุทธิที่ผมจะได้รับคือ 2,743.18 บาท

| Review Withdraw Funds                                                                                                    |  |
|----------------------------------------------------------------------------------------------------|--|
| You are about to withdraw funds via electronic funds transfer to your bank account.                                                                                                    |  |
| This process usually takes 5-7 business days to complete, depending on your bank's policies.                                                                                                    |  |
| If your bank account information is inaccurate, your withdrawal will fail and you will be charge<br>following information shows the U.S. Dollar to Thai Baht currency conversion. We use the mos<br>rate data. |  |
| Verify the information below is correct. Learn More                                                                                                    |  |
| From This Balance: U.S. Dollar Balance                                                                                                    |  |
| Amount: \$90.00 USD — <mark>ยอดเงินที่จะถอน</mark>                                                                                                    |  |
| Exchange Rate: 1 U.S. Dollar = 31.0354 Thai Baht 2057480110814                                                                                                    |  |
| Gross Amount: 2,793.18 THB <u>ยอดเงินก่อนหักค่าธรรมเนียม 50 บาท</u>                                                                                                    |  |
| Withdrawal Fee: -50.00 THB <mark>- ค่าธรรมเนียมที่จะหัก</mark>                                                                                                    |  |
| Amount to Bank Account: 2,743.18 THB <mark>ยอดเงินสุทธิที่จะได้รับ</mark>                                                                                                    |  |
| Bank Account Name:                                                                                                    |  |
| Bank Name: Krung Thai Bank Public Co.,Ltd.                                                                                                    |  |
| Account Type: Checking                                                                                                    |  |
| Bank Account Number: xxxxx1343                                                                                                    |  |
| -                                                                                                    |  |

**วิธีที่ 2 ถอนแบบประหยัด** ผมถอนเข้า**ธนาคารกรุงเทพ** ลองถอนด้วยเงิน 90 เหรียญเท่ากัน จะ เห็นว่า ใช้เวลาถอนเงิน 3-4 วัน ก็ จะได้รับเงินแล้ว และ**ไม่มีการหักค่าธรรมเนียมใดๆ จาก** PayPal ครับ

แต่วิธีนี้ เมื่อรับเงินจริง **เราจะถูกธนาคารกรุงเทพ หักเงิน 400 บาท** (ไม่ว่ายอดจะเป็นเท่าไหร่) ดังนั้น ยอดเงินสุทธิที่ผมจะได้รับคือประมาณ 2750 บาท (คำนวณที่ 1 เหรียญต่อ 35 บาท)

\*ดังนั้น ตอนที่คุณจะถอน คุณก็ต้องคำนวณวิธีที่สองด้วยตัวเอง โดยการ นำยอด 90 เหรียญ มา คูณอัตราแลกเปลี่ยนขณะนั้น แล้วก็ลบด้วย 400 บาท ก็จะทราบยอดเงินสุทธิที่จะได้รับครับ

| Review Withdraw Funds                                                                                                    |
|----------------------------------------------------------------------------------------------------|
| You are about to withdraw funds via electronic funds transfer to your bank account.                                                                                                    |
| This process usually takes 3-4 business days to semplate, depending on your bank's                                                                                                    |
| Remember, bank accounts in the United States <b>must be denominated in U.S. Dolla</b> bank account is not denominated in your home country's currency, attempts to with account will fail. |
| If your bank account information is inaccurate, your withdrawal will fail and you will the information below is correct. Learn More                                                        |
| รแอนแน่ 550.00 035 ออดเงนที่เอน เต 90 เหรียญเตม                                                                                                    |
| Bank Account Name:                                                                                                    |
| Bank Name: Bangkok Bank<br>Bank Code: 026008691<br>Account Type: Savings<br>Bank Account Number: xxxxx4004                                                                                 |

นอกจากเราจะเปรียบเทียบดูได้จากแบบข้างต้นที่ผมทำให้ดูแล้ว ยังเปรียบเทียบได้ ด้วยการใช้ เครื่องมือช่วยคำนวณที่ PayPal เตรียมไว้ให้ได้อีกด้วยนะครับ

โดยการคลิกที่ Currency Converter ครับ (อยู่ในหน้าที่กำลังจะถอนเงิน) เครื่องมือนี้จะช่วย คำนวณเงินให้กรณีถอนเงินวิธีที่ 1 นะครับ

| Amount:                        |                                                                                                    |
|--------------------------------|----------------------------------------------------------------------------------------------------|
| To:                            | Bangkok Bank Savings (Confirmed) xxxxxx4004                                                                                      |
|                                | Add Bank Account   Currency Converter                                                                                            |
| bank info<br>Gee the <u>fe</u> | mation is incorrect, your withdrawal will be returned and a fee<br>es table. Additional bank fees may apply. Please contact your |

จะมีหน้าต่างเด้งขึ้นมาอีกหน้าหนึ่ง ผมจะพาคำนวณที่ 1000 เหรียญนะครับ เมื่อกรอกเลขคำนวณ ลงไป จะเห็นว่า ยอดสุทธิที่เรา จะได้รับเป็น 30,770.80 บาทครับ

#### **Currency Converter**

Enter the amount you would like to convert, select the currency "from" and the currency "to", then click the convert button to preview the rate.

| Amount:                | 1000        | <u>4</u> 1   | รอกยอดเงินที่จะคำนวณ         |
|------------------------|-------------|--------------|------------------------------|
| From:                  | U.S. Dollar | -            |                              |
| To:                    | Thai Baht   | - Ca         | lculate                      |
|                        |             |              | 🗡 ดลิกปุ่มนี้                |
| PayPal currency conver | sion result | s:<br>ยอดราย | <b>เร</b> ับสุทธิที่จะได้รับ |
| •                      | 1,000.00    | USD = 3      | 30,770.80 THB                |
|                        |             |              |                              |
|                        |             |              | Close Window                 |

กรณีนี้ เราก็ลองคำนวณดูว่า ถ้าเราถอนแบบประหยัด เงิน 1000 เหรียญ เมื่อรับเป็นเงินไทย คูณที่ อัตราปัจจุบัน สมมุติว่าเป็น 32 (ให้ใกล้เคียงกับด้านบนหน่อยนะครับ)

ยอดเงิน 1000 เหรียญ คูณอัตราแลกเปลี่ยนขณะนั้น = 1000x32 = 32000 แล้วหักค่าธรรมเนียม 400 บาท คงเหลือ 31600 บาท

ต่างจากข้างบนราวๆ 800 บาทครับ

้จะมากน้อยเท่าไหร่ ขึ้นอยู่กับอัตราแลกเปลี่ยนขณะนั้นนะครับ ต้องคำนวณใหม่ทุกครั้ง

#### **วิธีถอนเงินแบบปกติ** <u>ก็ดูได้ที่ลิงคนี้ได้เลยครับ</u>

ส่วนวิธีถอนแบบประหยัด ก็คือเราต้องใช้ธนาคารกรุงเทพนะครับ ดังนั้น **ต้องมีบัญชีธนาคาร กรุงเทพ**ครับ (แนะนำให้เปิด โดยเฉพาะ คนที่ทำเงินได้เยอะๆ เพราะคุ้มกว่ามาก) เมื่อมีบัญชี ธนาคารกรุงเทพแล้ว ก็ทำขั้นตอนดังนี้

#### วิธีถอนแบบประหยัด

1. login เข้าไปใน Paypal Account ของเรา <u>www.paypal.com</u> แล้วไปเลือกที่ Profile > Financial Information > Bank Account

#### Financial Information

Credit Cards Bank Accounts Currency Balances Gift Certificates Recurring Payments Billing Agreements

#### แล้วคลิกเลือก **Add** เลยครับ

| Bank   | Account                                                                       | Back to Profile Summary |
|--------|-------------------------------------------------------------------------------|-------------------------|
| Select | Bank Account                                                                  | Status 🔽                |
| ۲      | Bangkok Bank<br>Savings Account<br>xxxxxx4004                                 | Primary<br>Confirmed    |
| 0      | Krung Thai Bank Public Co.,Ltd.<br>Checking Account<br>x0000x1343<br>Thailand | <mark>ดลิก Add</mark>   |
| Make   | Primary Remove                                                                | Add                     |

2. ทำการใส่ข้อมูลเลขบัญชีธนาคารดังนี้

Country ให้เลือกเป็น United States Bank name: Bangkok Bank Account Type: Savings (สะสมทรัพย์) Routing Number: 026008691 Account Number: ใส่หมายเลขบัญชีธนาคารกรุงเทพของเรา Re-enter Account Number: ใส่หมายเลขบัญชีธนาคารกรุงเทพของเราอีกครั้ง

\*ใส่ได้เฉพาะบัญชีธนาคารที่ชื่อตรงกับชื่อที่สมัครกับ PayPal เท่านั้น ถ้าไม่ตรงกัน จะมีปัญหา ภายหลัง

| Country:                                          | United States                             | > เลือก United States                                                                                                    |
|---------------------------------------------------|-------------------------------------------|----------------------------------------------------------------------------------------------------|
| *Bank Name:                                       | Bangkok Bank                              | > เลือกธนาคาร                                                                                                    |
| Account Type:                                     | C Checking<br>Savings                     | > โลือก Saving                                                                                                    |
| U.S. Chec                                         | k Sample                                  |                                                                                                    |
| etwo<br>+211554485+: 0012<br>Routing Number Check | 1456874801 F<br>Account Number            |                                                                                                    |
| (9 digits)                                        | (3-17 digits) 🔐                           |                                                                                                    |
| *Routing Number:                                  | 026008691                                 | <sub>(9 สุลกภ</sub> > กรอกทามน์เลย                                                                                                    |
| *Account Number:                                  | Is usually located between the 1914126360 | <ul> <li>symbols on your check.</li> <li>(3-17 digits) &gt; กรอกเลขที่บัญชีะนาคาร</li> </ul>                                                                                                    |
| "Re-enter Account Number:                         | 1914126360                                | เราแอง และผลเล requirement of agree varies from barries barries barries and in the series of agree varies from barries barries barries and the series of agree varies from barries barries barries barries and the series of agree varies from barries barries b<br>barries barries barries barries barries barries barries barries barries barries barries barries barries barries barries barries barries barries barries barries barries barries barries barries barries barries barries barries barries b |

Continue Cancel

เสร็จแล้วก็จะพบกับหน้านี้ครับ

### You have added a bank account in United States!

You can now withdraw funds from your PayPal account to your bank account.

#### What do you want to do next?

- Go To My Account
- Withdraw PayPal Funds Into My Checking Account

เท่านี้ก็เสร็จขั้นแรกแล้ว จะเห็นว่าเราทำการใส่เลขบัญชีเข้าไปเรียบร้อยแล้ว แต่สถานะยังเป็น Unconfirmed อยู่ แสดงว่าเราต้องคอนเฟิมก่อนถึงจะใช้ได้

| 0 | Bankok Bank<br>Savings Account<br>xxxxxx5236 | Unconfirmed |
|---|----------------------------------------------|-------------|
|---|----------------------------------------------|-------------|

หลังจากนั้น เมื่อเราใส่รายละเอียดบัญชีธนาคารของเราไปแล้ว ไม่เกิน 3 วัน ทาง Paypal จะทำการ ฝากเงิน 2 จำนวนเข้ามาที่บัญชีของเรา ก็ให้เราทำการเซ็คยอดเงินโอนเข้าจากต่างประเทศว่า โอน เงินเข้ามาจำนวนกี่ดอลล่าร์ (จะมี 2 จำนวน เช่น \$0.01 และ \$0.62) โดยให้เราโทร่ไปสอบถามได้ที่ บัวหลวงโฟน 1333 ซึ่งเมื่อเราทราบแล้ว ก็ให้ทำการจดบันทึกไว้

| x.2881     | โอนเงินต่างประเทศชาเข้าทาง<br>โทรเฉข | 0.18 ดอลล่าท์ > | 6.00 | 5,763-04 | AUTO |
|------------|--------------------------------------|-----------------|------|----------|------|
| ····A 2551 | โอนเงินต่างประเทศขาเข้าทาง<br>โทรเฉข | 0.1 ดอลล่าที่ > | 3.33 | 5.763.04 | AUTO |

หลังจากนั้นเมื่อได้เลขมาแล้ว ก็ให้ login เข้าไปใน Paypal Account <u>www.paypal.com</u> แล้วไปคลิ๊กที่ Confirm Bank Account ใน To Do List ครับ

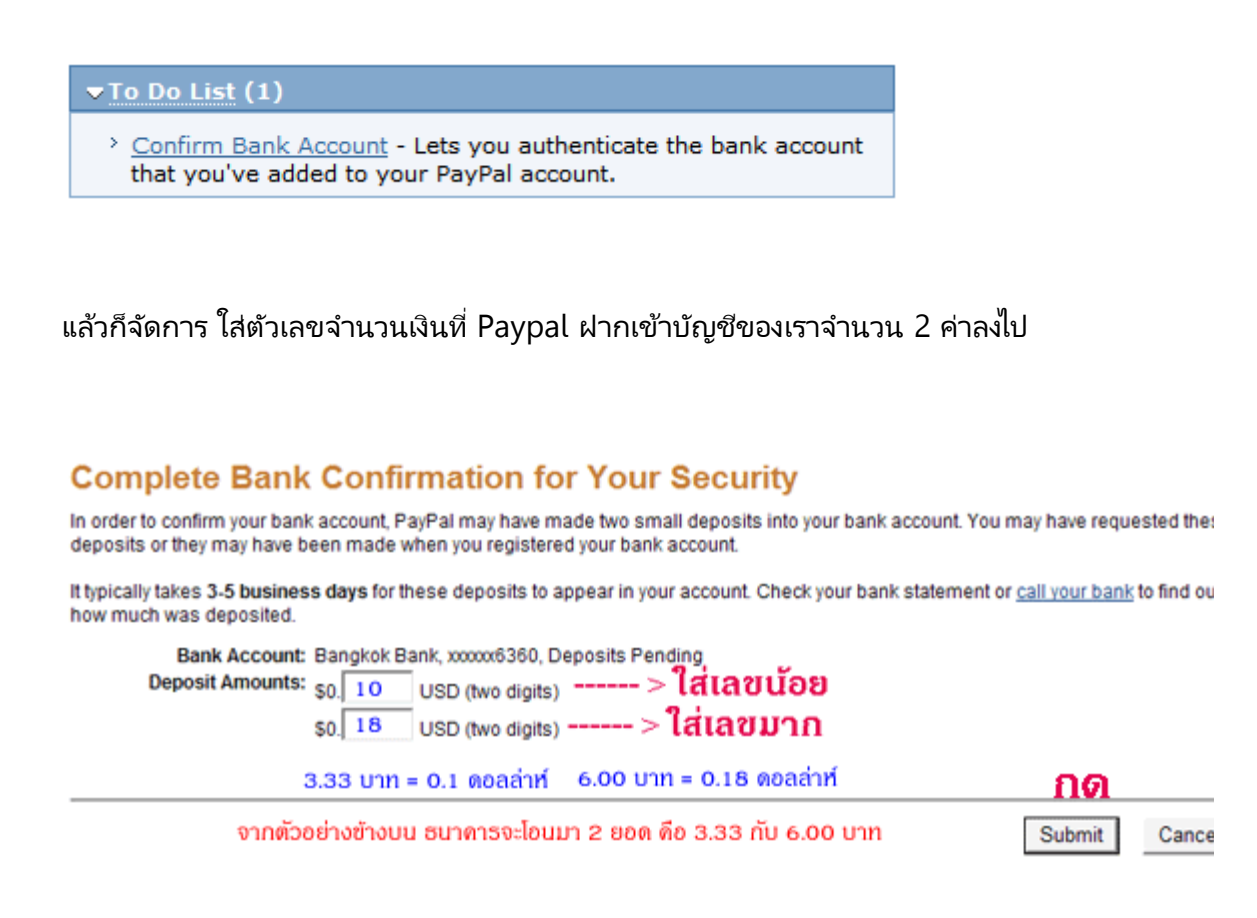

เมื่อใส่เลขแล้ว บัญชีของเราก็จะได้รับการยืนยันเป็น Confirmed แบบนี้นะครับ

| Bangkok Bank<br>Savings Account<br>xxxxxx4004 | Confirmed |
|-----------------------------------------------|-----------|
|-----------------------------------------------|-----------|

เมื่อบัญชีธนาคารของคุณเป็น Confirmed แบบนี้ ก็จะสามารถถอนเงินแบบประหยัดได้เลยครับ เวลาถอนเงิน ก็เพียงแค่เลือกบัญชีธนาคารให้ถูกต้องเท่านั้นเองครับ

ถ้าถอนวิธีที่ 1 ก็ให้เลือกบัญชีธนาคารในประเทศไทย แต่ถ้าถอนวิธีที่ 2 ก็ให้เลือกบัญชีธนาคาร กรุงเทพที่ทำการ Confirmed แล้วเท่านั้นเองครับ เพียงเท่านี้ก็สามารถถอนเงินได้อย่างประหยัดที่สุดได้แล้วนะครับ

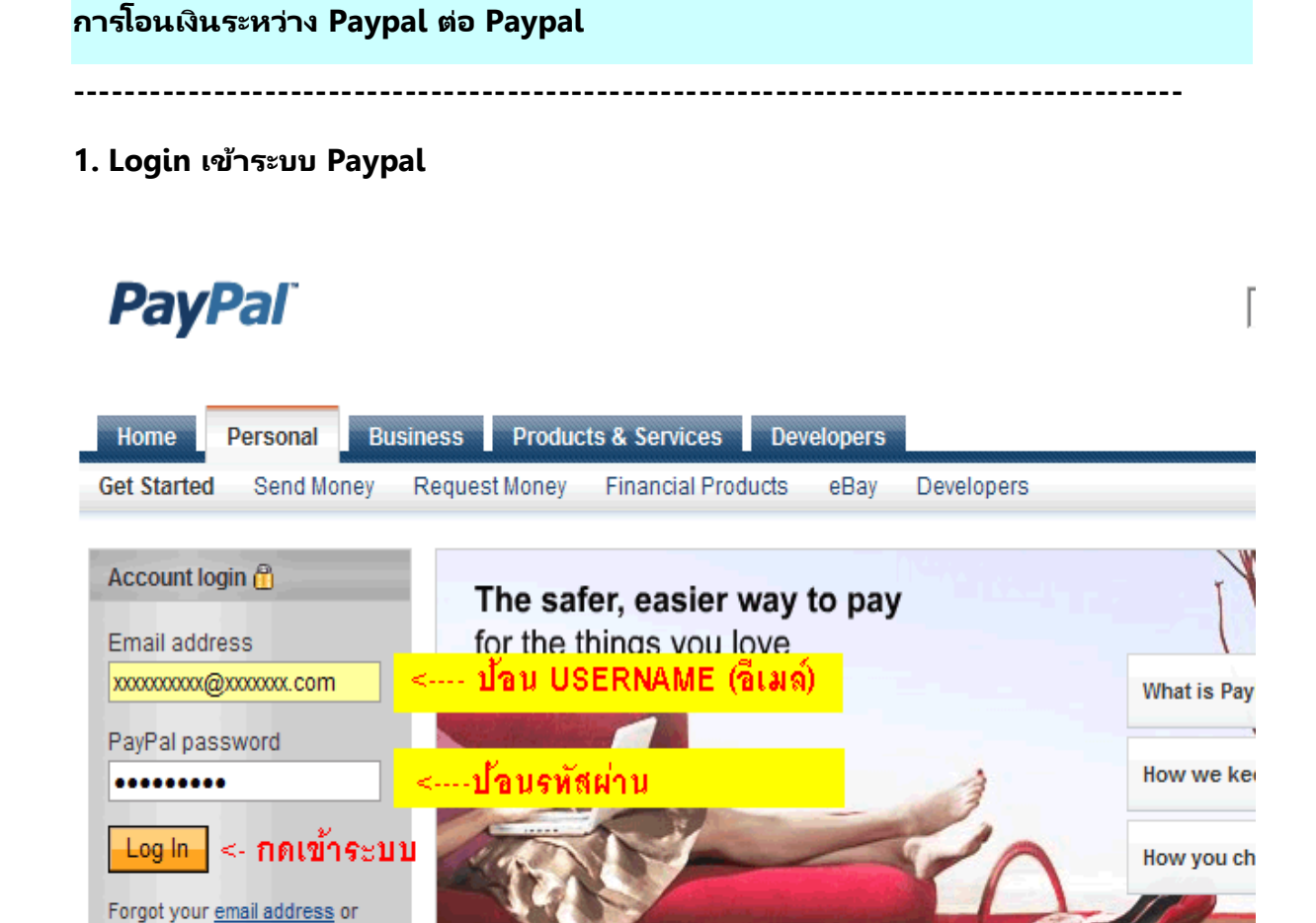

Pay With: VISA

#### 2. กด Send Money

New to PayPal? Sign up.

password?

| My Account                                                                                                    | ON&Y<br>/ Request Money Merchan                                                                                  | t Services Auction Tools                                 |                  |
|----------------------------------------------------------------------------------------------------|----------------------------------------------------------------------------------------------------|----------------------------------------------------------|------------------|
| Overview Add Funds Wit                                                                                                    | thdraw History Resolution Co                                                                                     | enter Profile                                            |                  |
| Nhat's New<br>Policy Updates: November 5,<br>2008<br>Learn about important updates to<br>Recent Activity<br>Protect Yourself from Fraudulent | My Account Overv<br>Welcome, s (tr<br>Account holder since 2007<br>Account type: Premier<br>Status: Verified (0) | r <b>iew</b><br>avelatthai@gmail.com) <u>Edit profil</u> | Last             |
| Emails                                                                                                    | PayPal balance                                                                                                   |                                                          |                  |
| Security Tips                                                                                                    | Currency                                                                                                    | Balance                                                  |                  |
|                                                                                                    | U.S. Dollar:                                                                                                    | \$3.55 vSD                                               |                  |
|                                                                                                    | Account history: All account                                                                                     | nt activity   Payments sent   E                          | ayments received |

#### 2. ป้อนรายละเอียด

| My Account       | Send Money    | Request Money | Merchant Services | Auction Tools |  |
|------------------|---------------|---------------|-------------------|---------------|--|
| Send Money Onlin | ne Pay for eB | ay Items      |                   |               |  |

#### Send Money

Secure Trans

You can pay for purchases and services or send money to friends and family.

| xxxxxxxxx@xxxxxxx                                                   | <-บัญชีปลายทาง (อีเมล์ของผู้รับ)                                |
|---------------------------------------------------------------------|-----------------------------------------------------------------|
| Amount<br>xxxx USD - U.S. Dollars                                   | <ul> <li>- จำนวนเงินที่จะโอนพร้อมระบุสกุลเงินที่ต้อง</li> </ul> |
|                                                                     |                                                                 |
| O Goods <- ซำระค่าสินค้า O eBa<br>O Services/Other <- ซำระค่าบริการ | yltems <-ซาระค่าสินคำกับอีเบย์<br>/อื่น ๆ                       |

### 3. ตรวจสอบรายละเอียดก่อนโอน

Review your payment and send

| lease check the following information befo                                                             | ore continuing.                                                  |                         |                     |
|----------------------------------------------------------------------------------------------------|------------------------------------------------------------------|-------------------------|---------------------|
| Description                                                                                            |                                                                  | Amount                  |                     |
| Payment To                                                                                             |                                                                  | \$48.00 USD             | Change              |
| nitheropal@gmail.com < ปลายง<br>Non-U.S. Verified Personal Member (new)                                | ทางที่ โอน ไป                                                    |                         |                     |
|                                                                                                    | Apply co                                                         | upon/gift certificate   |                     |
|                                                                                                    | Your total charge                                                | \$48.00 USD <           | จำนวนที่โอ <b>น</b> |
|                                                                                                    |                                                                  | Send M                  | oney                |
| Payment Method                                                                                         |                                                                  |                         |                     |
| PayPal Balance \$48.00 USD<br>Change                                                                   | หมายเหต                                                          |                         |                     |
| Shipping Address                                                                                       | <u>In Ibina</u>                                                  |                         |                     |
| No Shipping Required                                                                                   | ตรวจสอบข้อมูลปลายทางและจ<br>ว่าถูกต้องหรือไม่)                   | จำนวนเงิน               |                     |
| Change                                                                                                 |                                                                  |                         |                     |
| Email to recipient (optional)                                                                          |                                                                  |                         |                     |
| Subject                                                                                                |                                                                  |                         |                     |
| โอนให้ 48 เหรือญ <- กรอกทั่วเรื                                                                        | ้อง (จะกรอกหรือไม่กรอกก็ได้)                                     |                         |                     |
| Message:                                                                                               |                                                                  |                         |                     |
| โลน Paypal ให้ 48 เหรียญ เป็นเป็น 1729 บ<br>เลขที่ปัญชีรบาพาร 191-4-12636-0 กรุงเทพ<br>สามัทธิ์ หมะบวล | าท<br>< กรอกรายละเอียดเพื่อแจ้งให้เ<br>(จะกรอกหรือไม่กรอกก็ได้ ) | มู้รับทราบ              | *                   |
|                                                                                                    |                                                                  |                         | *                   |
|                                                                                                    | 102                                                              | characters entered - 30 | 0 maximum           |
|                                                                                                    | กดโอนเ                                                           | เงิน-> Send M           | oney                |

### 4. การโอนเงินของท่านเรียบร้อยแล้วครับ

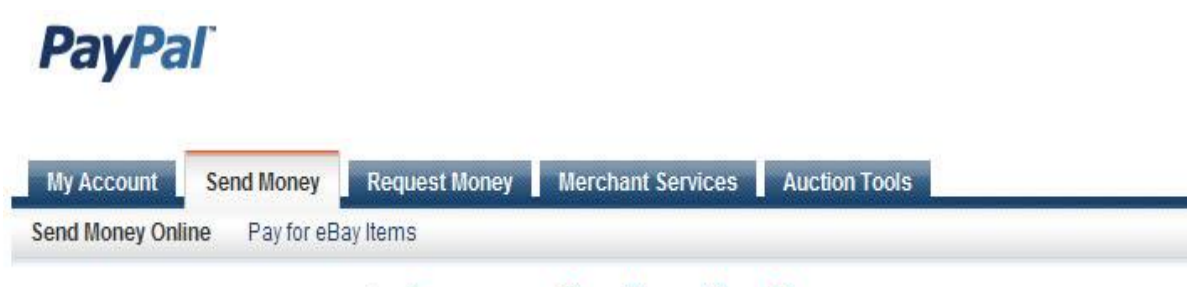

# The money has been sent!<- ทำรายการเรียบร้อยแล้วครับ

You have sent **\$40.000 (Solido method @gmail.com**). <u>Solido receipt for this transaction</u>, and an email has been sent to your recipient. <u>View transaction details</u>

What do you want to do next?

- Go to My Account <--- กดตรงนี้ไปที่หน้าบัญชี
- Add funds from your bank

#### <u>การป้องกันการโดน Limited Access (โดนแบน) และวิธีการแก้ไข</u>

\_\_\_\_\_

การป้องกันการโดน Limted Access

Limited Access คือการจำกัดการใช้งาน PayPal (หรือการล็อคบัญชี ไม่ให้ใช้ งาน) เนื่องจาก PayPal พบว่า คุณเป็นบุคคลน่าสงสัย ไม่มีข้อมูลที่ยืนยันตัวตนได้จริง ใครที่ โดน PayPal ล็อค account แบบนี้แล้ว เป็นเหมือนฝันร้ายเลยทีเดียว

Limited Access เกิดจากการที่เพพาลพยายามที่จะไปดึงเงินจากธนาคารกรุงเทพของคุณมา ใช้ ซึ่งไม่ สามารถทำได้เนื่องจากบัญชีของคุณเป็นบัญชีที่เมืองไทย ดังนั้นเมื่อคุณชำระเงินโดยใช้เพพาล ให้แน่ใจ ว่าในบัญชีเพพาลของคุณมีเงินเพียงพอหรือว่าให้เพพาลไปดึงเงินมากจากบัตรเครดิต หรือเดบิตที่คุณ ลงทะเบียนไว้กับเพพาล ห้ามไปดึงเงินมาจากบัญชีธนาคารโดยเด็ดขาด

พอโดน Limited Access แล้ว แก้ปัญหาจนปวดหัว ดังนั้น กันไว้ก่อนครับ

<u>วิธีป้องกันไม่ให้ Paypal ดึงเงินเราจากบัญชีธนาคาร</u>

้ไปที่ Profile ครับ แล้วในส่วนของ Financial Information นะครับ คลิก ที่ Recurring Payments ครับ

# 1.ให้ Login เข้าบัญชี Paypal

### 2. ให้ไปที่ Edit Profiles

#### My Account Overview

| Account holder since 2007 | 1          |                                                                                                    |
|---------------------------|------------|----------------------------------------------------------------------------------------------------|
| Status: Verified          |            | This lets you change profile items like your<br>email address, contact information, or credit<br>card number. |
| PayPal balance            | 1          | view limits                                                                                                   |
| Currency                  | Balance    |                                                                                                    |
| U.S. Dollar:              | \$1.95 USD |                                                                                                    |

- 3. ไปที่หัวข้อ Finance Information
- 4. เลือก Recurring Payments

| Financial Information     |            |
|---------------------------|------------|
| Credit Cards              |            |
| Bank Accounts             |            |
| Currency Balances         | ດດິດສອງຄື້ |
| Gift Certificates         | PIGLIPIJNH |
| <u>Recurring Payments</u> |            |
| Monthly Account Statemer  | <u>its</u> |
| Billing Agreements        |            |

4. ไปที่ Edit Funding Options

| rt Date | Merchant   | Status | Last Bill Amount |
|---------|------------|--------|------------------|
|         |            |        |                  |
|         | คลิกตรงนี้ |        |                  |

| Select Available Payment Methods for Billing Agreements                                                                                                    | Secure Transaction          |
|----------------------------------------------------------------------------------------------------|-----------------------------|
| Setting up a billing agreement allows merchants to charge your PayPal account. Select w you want to use for these types of purchases. *                                 | hich payment methods        |
| Available Payment Methods:                                                                                                    |                             |
| <ul> <li>Visa Card XXXX-XXXX-XXXX-8412</li> <li>Bangkok Bankxxxxx4004</li> </ul>                                                                                        | <mark>บัญชีรหาคารออก</mark> |
| PayPal always uses your PayPal account balance first.                                                                                                    |                             |
| Note: PayPal does not yet accept bank account transfers for Billing Agreements in your country. We remay cause and are working to add this functionality in the future. | gret any inconvenience this |
|                                                                                                    | nn save                     |
| (                                                                                                    | Save Cancel                 |
|                                                                                                    |                             |

\*หมายเหตุ: ในขั้นตอนนี้ทำเพื่อไม่ให้ทาง PayPal ทำการดึงเงินออกจากธนาคารกรุงเทพ และให้ไปดำเนินการดึงเงินจากบัตรเครดิตเราแทน เพราะ PayPal นั้นอันดับ 1 เขาจะ ขอไปดึงเงินจากธนาคาร

สำหรับใครที่โดน Limited Access ไปแล้วนะครับ ให้เตรียมเอกสารดังนี้ครับ

- 1. สำเนาบัตรประชาชน พาสปอร์ต สำเนาทะเบียนบ้านที่มีชื่อที่อยู่เราตามที่ให้ไว้กับ PayPal
- 2. สำเนาหน้าบัญชีธนาคารที่ให้ไว้กับ PayPal
- 3. Statement บั๊ญชีธนาคารที่มีชื่อ ทีอยู่เรา ของบัญชีที่เราให้ไว้กับ PayPal
- 4. ใบเสร็จค่าน้ำค่าไฟ ที่มีชื่อ ที่อยู่เรา
- 5. ปริ๊น Cover Sheet จากหน้า PayPal ของเรา

เตรียมเอกสารเหล่านี้ให้มากที่สุดเท่าที่มี แล้วทำตามขั้นตอนที่ PayPal บอกในหน้าเวปครับ

#### <u>วิธีการแก้ Limited Access แบบที่ 1</u>

- 1. ให้ Login เข้าระบบ
- 2. เลือกที่ Auction Tools

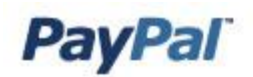

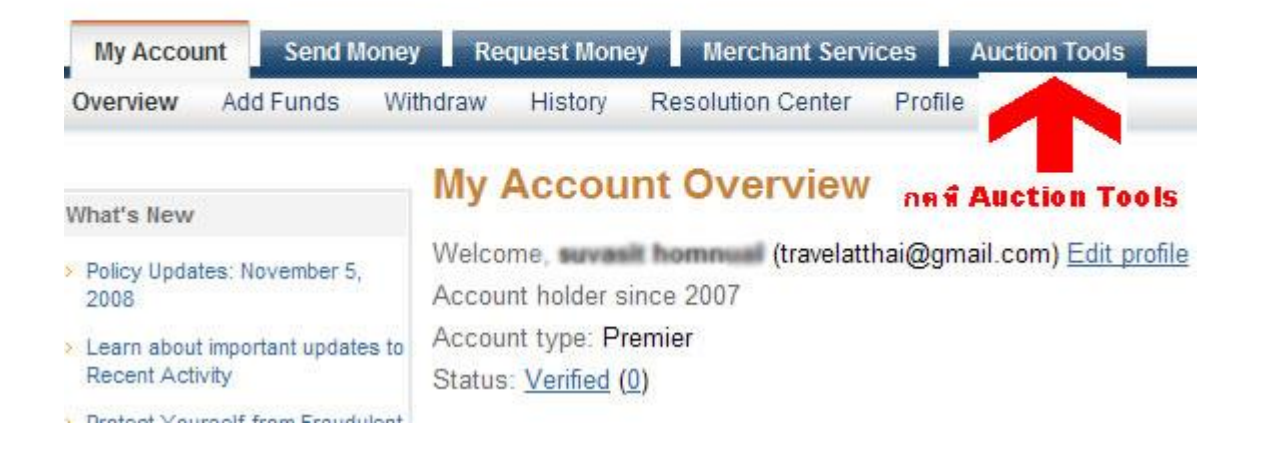

3. จะเข้าหน้าเอกสารที่จะต้องส่งไปให้ Paypal เพื่อแก้การโดน Limited Access (แก้การโดนแบน)

# **Resolution Center**

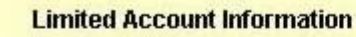

- 1. Learn why your account access is limited.
- 2. Complete the Steps to Have Limitations Reviewed in the table below.

What can't I do while my

X send or request mone

× receive payments

× close your account

#### What can I do while my account access is limited?

- ✓ add funds by an electronic funds transfer
- place logos into your auction listings or on your website
- ✓ update your account information

| orehai | o Remove Linin | acions                            |                  |
|--------|----------------|-----------------------------------|------------------|
| To Do  | Date Limited   | Required Response                 | Status           |
|        | Apr. 13, 2008  | Confirm                           | Waiting for your |
|        | Apr. 13, 2008  | Enter your four-digit PayPal code | Waiting for your |
|        | Apr. 13, 2008  | Fax or upload documentation       |                  |
|        |                | Photo ID                          | Waiting for your |
|        |                | Proof of Address                  | Waiting for your |
|        |                | Invoices                          | Waiting for your |

4. ให้เราส่งเอกสารที่ Paypal ร้องขอมาให้ครบ โดยอัพโหลดเอกสารที่หน้าเวบ Paypal นะครับ

#### <u>วิธีการแก้ Limited Access วิธีที่ 2</u>

การแก้ Limited Access โดยการส่ง Fax เอกสารหรือโทรไปที่ต่างประเทศ สำหรับคนที่เก่งภาษาสามารถเลือกวิธีการ นี้ได้เลยครับ

กรุณาจัดส่งเอกสารไปตามที่เขาต้องการโดยมีดังต่อไปนี้

- 1. สแกนหน้ายอดเงินของสมุดบุ๊คแบงค์
- 2. บิลค่าน้ำไฟ หรือ บิลค่าอินเทอร์เน็ท ที่มีชื่อเรา
- 3. สำเนาทะเบียนบ้าน หรือ บัตรประชาชน เพื่อยืนยันที่อยู่ของเรา
- 4. ปริ๊นซ์ Covert Sheet ที่ PayPal ให้เขียนเหตุผลลงไป ตัวอย่าง
- "I send my information already. Please check my account. Thank a lot."

ส่ง Fax ไปที่เบอร์ +1-402-537-5731 (ดูเบอร์ Fax จาก Covert Sheet เป็นหลัก)

ก็เลยได้โทรศัพห์ไปหา PayPal หี่สิงค์โปร์ ติดต่อที่ 65-6510-4650 เมื่อโทรติดให้กด 1 เพื่อเข้าสู่ภาษาะเงกฤษ จากนั้นให้กด 5 เพื่อเข้าสู่ Zone Resolution Center และกด 1 เพื่อติดต่อเจ้าหน้าที่ ก็จะมีเจ้าหน้าที่สอบถามเรา โดยเราจะต้องตอบ

- อีเมลของเรา
- ชื่อจริง ภาษาอังกฤษ
- เบอร์โทรศัพท์ที่ลงใน PayPal
- เลข 4 ตัวหลังของบัตรเครดิต

จากนั้นเขาก็จะบอกปัญหาที่เกิดขึ้นกับ Account ของเรา พอเขาพูดหยุดปั๊บ ก็บอกเขาเลยว่า

"I attach file to you already and need to you help my account because it had problem with my business. I can not run anything"

แล้วเจ้าหน้าที่จะบอกว่า จะตามเรื่องให้ และให้เราส่งเมล์ไปแจ้งอีกรอบครับ วิธีการนี้เป็นการปลดล็อคแบบ รวดเร็วครับ